# **IGBT K SERIES – QUICK START**

# Primary Parameter Setting Guidelines

### Page Number :

Pg. 1 ) Index Page

- Pg. 2 3 ) Introduction to Compact IGBT Inverter
- Pg. 4 7 ) List of Error Code and Diagnosis

Page 8 ) Please <u>Un-LOCK</u> your inverter 1<sup>st</sup> before you can make any chance to the parameter

- 9) Switching Method between Various Mode of Inverter (No Password Protected)
- 10 ) How to display current ampere of the running motor
- 11) How to adjust the running frequency via KNOB / UP-DOWN button on operation panel.
- 12 ) How to enable to knob function (i.e. to adjust speed via Knob rotation)
- 13) How to set Maximum and Minimum Output Frequency
- 14 ) How to adjust Acceleration Time and Deceleration Time
- 15 ) How to change rotation direction Forward / Reverse
- 16 ) How to display Motor RPM instead of Frequency on display screen
- 17 ) How to display Machine Speed (output speed) instead of Frequency on display screen
- 18 ) How to adjust Thermal Current Protection (TCP overload protection for your drive/motor)
- 19) How to change the Switching Frequency of the inverter (PWM Carrier Frequency)
- 20 ) How to use external speed potentiometer (VR) to adjust running frequency
- 21 ) How to use 2-way External Selector Switch for : Run / Stop operation
- 22 ) How to use 3-way External Selector Switch for : Reverse / Stop / Forward operation
- 23 ) How to start 1phase inverter run automatically when power is switch on (with 2-way Selector Switch)
- 24 ) How to setup Emergency Stop Button
- 25-26 ) How to use Sensor to stop operation by using Multispeed Setting
  - (Motor rotation is stopped in shorter time compared to Coast to Stop function)
- 27-28 ) How to use run Forward and Reverse direction with different speed.
- 29 ) How to duplicate parameter Between different inverter (Remote keypad required).
- 30 ) How to use "SPEC" button on operation panel to run at 2nd Speed (Multi-speed Level 2 command)
- 31 ) How to give alarm signal to PLC via Relay

### 32 ) How to restore parameter to original Factory Setting

- 33) How to use Momentary Switch to adjust running frequency (Up/Down)
- 34) How to use Momentary Switch to adjust running frequency (Up/Down), and Momentary Switch to Clean Up/Down Frequency Command
- 35 ) Product and Mounting Dimension of the Inverter and Remote Keypad

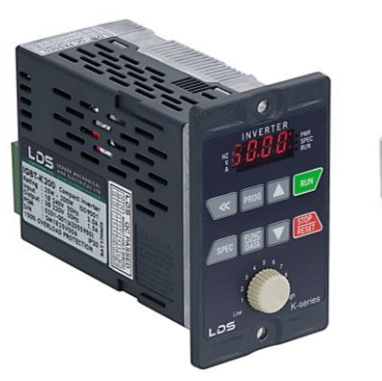

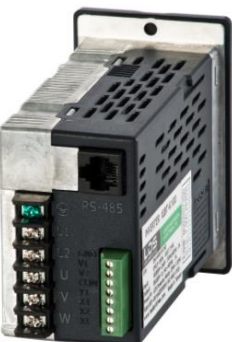

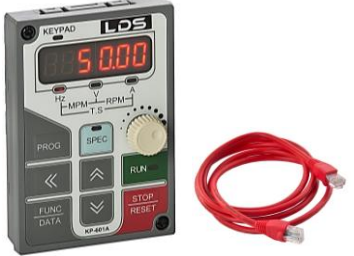

Portable Keypad With Modbus (RS485) Communication.

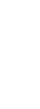

# Version : 2-1909

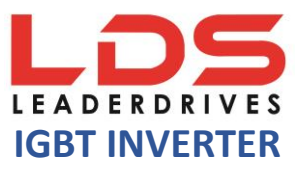

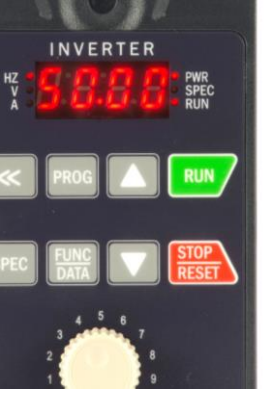

### COMPACT INVERTER

IGBT SERIES 1PHASE INVERTER WITH 150% OVERLOAD PROTECTION

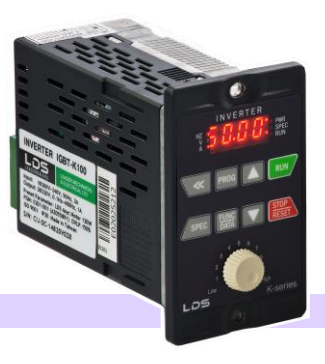

The compact IGBT inverter is especially advantageous for standard application by virtue of its user friendliness. It offers simple and safe operability, energy saving, compact design as well as superior performance. The inverter is use in numerous application such as conveyor drives, feeders, machining tool and door drives. It is compactible with Unit Type AC Speed Controller (US series).

| MODEL NO                                | IGBT – K060                                  | IGBT - K100 IGBT - K200                                           |                            |
|-----------------------------------------|----------------------------------------------|-------------------------------------------------------------------|----------------------------|
| Motor Rating (maximum)                  | Up to 60W                                    | Up to 120W (1/6 HP)                                               | Up to 200W (1/4 HP)        |
| Rated Output Capacity                   | 0.2kVA                                       | 0.4kVA                                                            | 0.6kVA                     |
| Rated Output Current                    | 0.6 Amp                                      | 1 Amp                                                             | 1.5 Amp                    |
| Rated Output Voltage                    | AC 3 Phase 220V (3Ø220V)                     | AC 3 Phase 2                                                      | 20V (3Ø220V)               |
| Range of Output Frequency               | 0.1Hz ~ 400Hz                                | 0.1Hz ~                                                           | ~ 400Hz                    |
| Power Source Voltage                    | AC 1 Phase 200V~240V (1Ø),<br>50Hz/60Hz      | AC 1 Phase 200V~2-                                                | 40V (1Ø), 50Hz/60Hz        |
| Input Current                           | 1.2 Amp                                      | 2 Amp                                                             | 3 Amp                      |
| Permissible AC Power Source Fluctuation | 200V $\sim$ 240V, 50Hz/60Hz, $\pm$ 5%        | 200V ~ 240V, 5                                                    | 0Hz/60Hz, $\pm$ 5%         |
| Overload Protection                     | 120% of rated output current<br>for 1 minute | nt 150% of rated output current for 1 minute                      |                            |
| Cooling Method                          | Self-cooling                                 | Self-c                                                            | cooling                    |
| Protection Level                        |                                              | IP20                                                              |                            |
| Dimension                               | Body 52 x 127                                | x 60mm • Mounting Frame: 60 >                                     | x 100 x 3mm                |
| Weight                                  | 0.38KG                                       | 0.4                                                               | KG+                        |
| Options                                 | NIL                                          | With Braking Transistor $/$                                       | Without Braking Transistor |
| Remark                                  | Product o<br>US Type Spee                    | limension and mounting compatibl<br>d Controller (USM71-USM72 / U | e with<br>S71-US72)        |

#### **OPERATION PANEL**

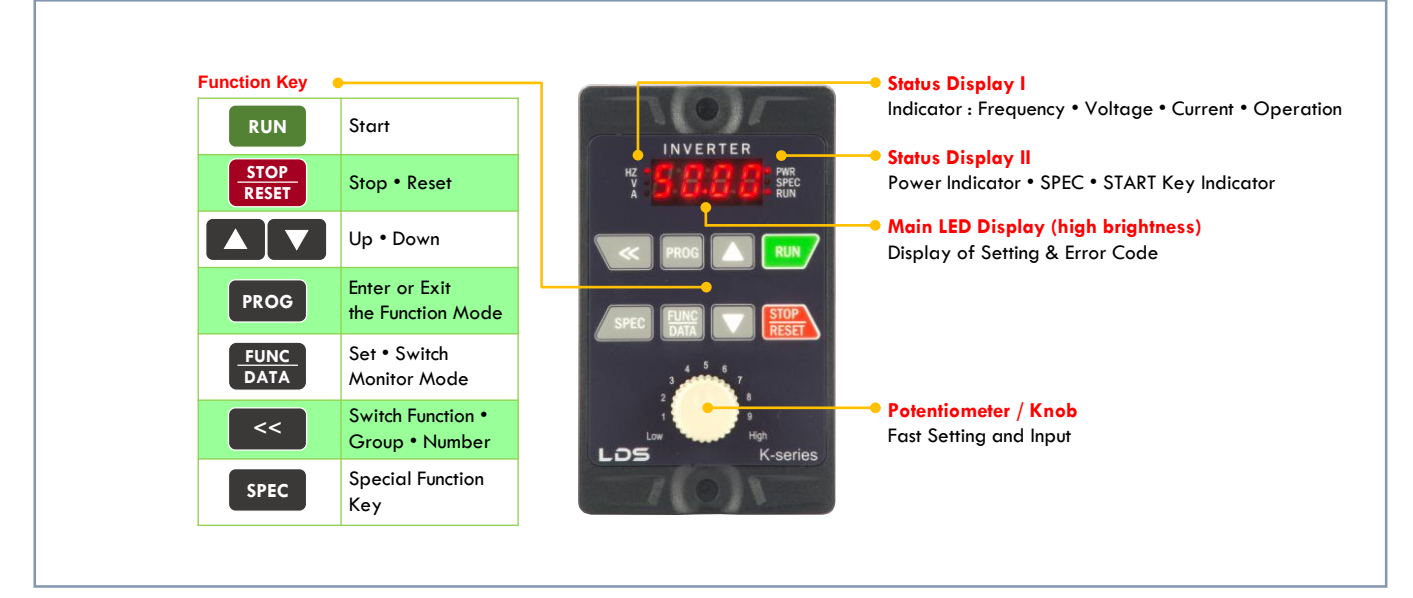

Note:

The contents of this data sheet are subject to change without prior notice for the purpose of continuous product improvement. Comprehensive Product Manual of the Inverter available upon request.

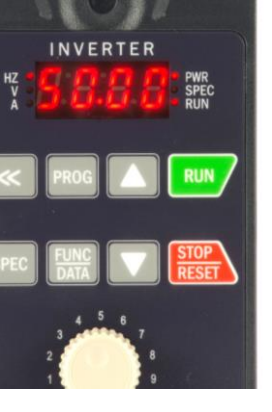

**COMPACT INVERTER** 

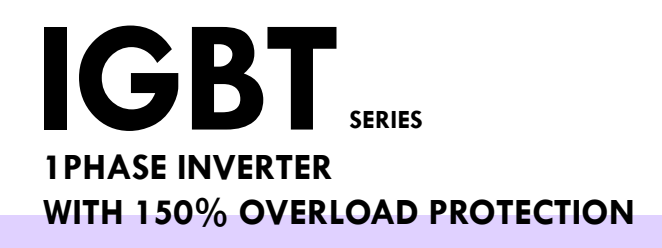

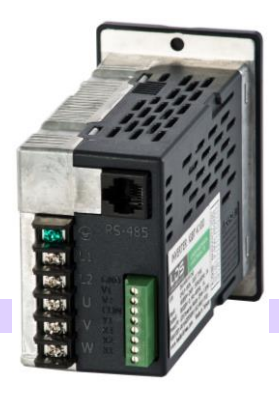

#### LDS Compact Motor Ampere

| Func-<br>tion | Description                         | Initial Factory<br>Setting (TW) | LDS Setting<br>(MY-SG-TH) | Motor<br>Power | Rated<br>Ampere | F4.08<br>Setting |
|---------------|-------------------------------------|---------------------------------|---------------------------|----------------|-----------------|------------------|
| F0.01         | Parameter Lock (Changeable/Lock)    | 0                               | 0 (Un-Lock)               | 25W            | 0.23            | 0.3              |
|               |                                     |                                 | 1 (LOCK)                  | 40W            | 0.36            | 0.4              |
| F0.18         | Parameter List (Simple/Complete)    | 0 (Simple)                      | 1 (Complete)              | 60W            | 0.50            | 0.6              |
| F0.20         | Default Setting (Taiwan / Malaysia) | dF60                            | dF50                      | 90W            | 0.65            | 0.7              |
| F1.21         | Switching Frequency                 | 2                               | 4                         | 120W           | 0.75            | 0.8              |
| F2.16         | Jog Speed                           | 6.0Hz                           | 0.0Hz                     | 150W           | 0.95            | 1.00             |
| F2.18         | Acceleration Time                   | 5.0s                            | 2.0s                      | 180W           | 1.04            | 1.10             |
| F2.19         | Deceleration Time                   | 5.0s                            | 2.0s                      | 200W           | 1.10            | 1.10             |
| F2.32         | Maximum Output Frequency            | 50.0Hz                          | 60.0Hz                    | (6IK)          |                 |                  |
| F2.48         | Minimum Output Frequency            | 0.0Hz                           | 0.0Hz                     | 200W           | 1.00            | 1.10             |
| F4.07         | Overload Protection (Independent)   | 1                               | 2                         |                |                 |                  |
| F4.08         | Overload Protection Setting -       | 0.3A                            | ~ 1.5A                    | LDS Smal       | ll Gear Moto    | or Ampere        |
|               | Motor's Rated Ampere                | Based on                        | Motor Spec                | Motor          | Rated           | F4.08            |
| F4.10         | OVLP Tripped Time                   | 0.5 (30s)                       | 0.5 (30s)                 | Power          | Ampere          | Setting          |
| F5.08         | Analogue Frequency Dead Band        | 0.00                            | 0.05                      | 0.1kW          | 0.7             | 0.8              |
| F5.19         | X1 Terminal                         | 22                              | 22 (Forward)              | 0.2kW          | 1.2             | 1.3              |
| F5.20         | X2 Terminal                         | 23                              | 23 (Reverse)              | 0.25kW         | 1.3             | 1.4              |
| F5.21         | X3 Terminal                         | 10                              | 1 (Jog Speed)             |                |                 |                  |
| F5.25         | Digital Response Time               | 10                              | 3                         |                |                 |                  |

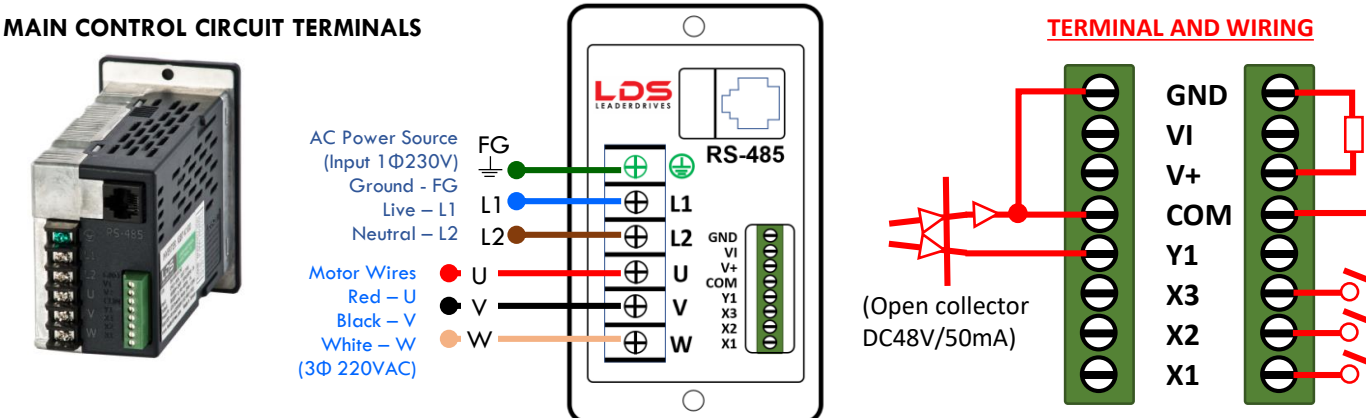

Note: The contents of this data sheet are subject to change without prior notice for the purpose of continuous product improvement. Comprehensive Product Manual of the Inverter available upon request. VR(1kΩ)

1/4W.

## IGBT Inverter's Error Message Abnormality Diagnostic Function And Reset Method Details and Remedies for various Fault Trips

### Drive error trip message

| Display | Description                                                                                                    | Cause                                                                                                    | Troubleshooting                                                                                                    |
|---------|----------------------------------------------------------------------------------------------------|----------------------------------------------------------------------------------------------------|----------------------------------------------------------------------------------------------------|
|         | Drive over current<br>•The drive current<br>during the operation<br>exceeds 220% of<br>drive's rated current.                                                                      | <ul> <li>The output<br/>terminals of drive<br/>are short.</li> <li>The load is too<br/>heavy.</li> <li>The acceleration<br/>time is too short.</li> <li>Drive is<br/>immediately<br/>restarted during<br/>coast to stop.</li> <li>Use special motor.</li> </ul> | <ul> <li>Check wires of U,V,W terminals to verify if there is short between terminals.</li> <li>Check the motor and drive compatibility.</li> <li>Check the motor operated in over-rated running.</li> </ul>                                |
|         | Motor overload<br>•Operation current<br>exceeds 150% of<br>motor's rated current<br>and reaches the<br>motor overload<br>protection time.<br>•Active time: F4.10.                  | <ul> <li>Motor is<br/>overloaded.</li> <li>The voltage setting<br/>of V/F pattern is<br/>too high or too low.</li> <li>The current setting<br/>of motor's rated<br/>current is invalid.</li> </ul>                                                              | <ul> <li>Check the load of motor.</li> <li>Check if the acceleration or deceleration time is too short.</li> <li>Check if V/F setting is proper.</li> <li>Check if the rated current setting is valid.</li> </ul>                           |
|         | Drive overload<br>•Operation current<br>exceeds 150% of<br>drive's rated current<br>and continues for<br>1minute.                                                                  | <ul> <li>Motor overload.</li> <li>The voltage setting<br/>of V/F pattern is<br/>too high or too low.</li> <li>Drive capacity is<br/>too small.</li> </ul>                                                                                                    | <ul> <li>Check the load of motor if overload.</li> <li>Check if the acceleration or deceleration time is too short.</li> <li>Check if V/F setting is proper.</li> <li>Select the higher capacity of drive.</li> </ul>                       |
|         | System overload<br>•Load is too heavy<br>and the operation<br>current reaches the<br>active level.<br>•Detection level:<br>F4.28<br>•Detection time:<br>F4.29                      |                                                                                                    | Check the usage of<br>mechanical equipment.                                                                                                    |
| oe      | <ul> <li>Over voltage</li> <li>The internal DC bus voltage is over the protection level.</li> <li>100V/200V series:<br/>About DC410V</li> <li>400V series: About DC820V</li> </ul> | The deceleration<br>time of motor is too<br>short causing the<br>regeneration<br>voltage too high on<br>DC bus.<br>Power source is too<br>high.                                                                                                    | <ul> <li>Increase the setting value of deceleration time</li> <li>Use high torque braking method.</li> <li>Add dynamic brake unit to reduce regenerate voltage.</li> <li>Check if the input power is within drive's rated range.</li> </ul> |

| Display | Description                                                                                                    | Cause                                                                                                    | Troubleshooting                                                                                                    |
|---------|----------------------------------------------------------------------------------------------------|----------------------------------------------------------------------------------------------------|----------------------------------------------------------------------------------------------------|
|         | Under voltage<br>during operation<br>The internal DC bus<br>voltage is below 70%<br>of power source for<br>200V/400V series<br>drive or 50% of power<br>source for 100V<br>series drive. | <ul> <li>Phase failure of<br/>input power.</li> <li>Instantaneous<br/>power off.</li> <li>Voltage variation<br/>of power source is<br/>too high.</li> <li>Motor with instant<br/>overload causes<br/>the high voltage<br/>drop.</li> </ul> | Increase the power<br>capacity by selecting<br>higher capacity drive to<br>avoid the voltage drop of<br>the power cord.                      |
|         | Thermal sensor fault                                                                                                    | Drive thermal<br>sensor (NTC) is<br>fault.                                                                                                    | Please call customer service for drive repair.                                                                                               |
| он      | <ul> <li>Drive overheat</li> <li>The temperature of drive's heat sink reaches the trip level.</li> <li>Trip level: F4.12</li> </ul>                                                      | <ul> <li>The surrounding temperature is too high.</li> <li>The heat sink has foreign body.</li> <li>The cooling fan of drive is fault.</li> </ul>                                                                                          | <ul> <li>Improve the ventilation.</li> <li>Clean the dust on the heat sink.</li> <li>Return the drive to replace the cooling fan.</li> </ul> |

| Display | Description                                                                                              | Cause                                                                                                    | Troubleshooting                                                                                                    |
|---------|----------------------------------------------------------------------------------------------------|----------------------------------------------------------------------------------------------------|----------------------------------------------------------------------------------------------------|
| он2     | Motor overheat<br>•The internal<br>temperature of motor<br>is over the trip level.<br>•Trip level: F4.23 | Motor is overheat.                                                                                                    | <ul> <li>Check if the motor load is too heavy.</li> <li>Check if the accel./decel. time is too short.</li> <li>Check if V/F setting is proper.</li> </ul>                                     |
| ef      | External fault                                                                                           | terminal receives<br>the external fault<br>signal.                                                                                  | fault and then<br>press <sup>(stop</sup> ) <sup>"</sup> key.                                                                                                    |
| PAdF    | Keypad interruption<br>during copy                                                                       | <ul> <li>The connecting<br/>wire of the<br/>keypad is loosen.</li> <li>The keypad jack<br/>of the drive is<br/>oxidized.</li> </ul> | Check the<br>connecting wire of<br>keypad.                                                                                                    |
|         | EEPROM error                                                                                             | <ul> <li>EEPROM data<br/>write fault.</li> <li>EEPROM<br/>component<br/>defected.</li> </ul>                                        | <ul> <li>Please reset all<br/>parameters to<br/>default value<br/>and restart the<br/>drive.</li> <li>Return the drive<br/>to repair, when<br/>the fault cannot<br/>be eliminated.</li> </ul> |
|         | Internal memory error                                                                                    | CPU RAM is malfunction.                                                                                                    | Please call<br>customer service<br>for drive repair.                                                                                                    |
|         | Internal memory error                                                                                    | The software<br>checksum is<br>incorrect.                                                                                           | Please call<br>customer service<br>for drive repair.                                                                                                    |

# Drive warning message

\*Drive will stops output when displaying below messages. After the fault conditions are troubleshooted, the drive will recover to normal condition.

| Display | Description                                                                                                    | Cause                                                                                                    | Troubleshooting                                                                                                    |
|---------|----------------------------------------------------------------------------------------------------|----------------------------------------------------------------------------------------------------|----------------------------------------------------------------------------------------------------|
|         | <ul> <li>System overload</li> <li>Load is too heavy<br/>and the operation<br/>current reaches the<br/>active level.</li> <li>Detection level:<br/>F4.28</li> <li>Detection time:<br/>F4.29</li> </ul> |                                                                                                    | Check the usage of<br>mechanical<br>equipment.                                                                                                    |
| Hv      | Power source over<br>voltage<br>The internal DC bus<br>voltage of drive is<br>over the protection<br>level during stop.                                                                               | Power source<br>voltage is too high.                                                                                                    | Check if the input<br>power is within<br>drive's rated range.                                                                                                    |
| db      | Over voltage<br>detection during<br>deceleration<br>•The internal DC<br>bus voltage of drive<br>is over the<br>protection level.<br>•Setting level:F3.27                                              | The deceleration<br>time of motor is too<br>short causing the<br>regenerate voltage<br>too high on DC<br>bus.                                                     | <ul> <li>Increase the setting value of "deceleration time".</li> <li>Use high torque braking method.</li> <li>Add dynamic brake unit to reduce regenerate voltage</li> </ul> |
|         | Power source<br>under voltage                                                                                                    | The voltage of<br>power source is<br>too low.                                                                                                    | Check if the voltage<br>of power source is<br>normal.                                                                                                    |
| OHt     | <ul> <li>Drive overheat</li> <li>The temperature of drive's heat sink reaches the protection level.</li> <li>Setting level: F4.14</li> </ul>                                                          | <ul> <li>The surrounding<br/>temperature is<br/>too high.</li> <li>The heat sink has<br/>foreign body.</li> <li>The cooling fan<br/>of drive is fault.</li> </ul> | <ul> <li>Improve the ventilation.</li> <li>Clean the dust on the heat sink.</li> <li>Return the drive to replace the cooling fan.</li> </ul>                                 |
| оні     | <ul> <li>Motor overheat</li> <li>The internal temperature of motor is over the warning level.</li> <li>Warning level: F4.21</li> </ul>                                                                | Motor is over heat.                                                                                                    | <ul> <li>Check if the motor<br/>load is too heavy.</li> <li>Check if the<br/>accel./decel. time is<br/>too short.</li> <li>Check if V/F setting<br/>is proper.</li> </ul>    |

# Drive warning message

| Display                              | Description                                                                               | Cause                                                                                                    | Troubleshooting                                                                                       |
|--------------------------------------|-------------------------------------------------------------------------------------------|----------------------------------------------------------------------------------------------------|----------------------------------------------------------------------------------------------------|
| bb                                   | Drive output<br>interruption                                                              | Drive stops the<br>output when the<br>output interruption<br>command is<br>activated.                                                                                        | Clear drive output<br>interruption<br>command.                                                        |
| Fr                                   | Coast to stop                                                                             | Drive stops the<br>output when the<br>coast to stop<br>command is<br>activated.                                                                                              | Clear "coast to stop"<br>command.                                                                     |
| dtF                                  | Forwad/reverse<br>command input<br>simultaneously                                         | Input the<br>forward/reverse<br>command to one of<br>X1~X4 terminals<br>simultaneously.                                                                                      | Check the control command.                                                                            |
| Inter-display with frequency command | No input of<br>forward/reverse<br>command                                                 |                                                                                                    | Check rotation<br>direction command.                                                                  |
| WrF                                  | Different software<br>version inter-copy                                                  | The software<br>version of drives is<br>different.                                                                                                    | Check up the software version is corresponded.                                                        |
| Cot                                  | Modbus<br>communication<br>overtime                                                       | <ul> <li>Communication<br/>wire is loosen or<br/>connecting wire is<br/>incorrect.</li> <li>Communication<br/>setting of host<br/>and receiver are<br/>different.</li> </ul> | <ul> <li>Check the wiring of communication wire.</li> <li>Check the communication setting.</li> </ul> |
| Err 00                               | Err 00: Keypad<br>cable trip before<br>connecting.<br>Err 01: Keypad<br>cable trip during | <ul> <li>The connecting<br/>wire of the<br/>keypad is loosen.</li> <li>The keypad jack<br/>of the drive is<br/>oxidized.</li> </ul>                                          | Check the wire<br>between the keypad<br>and drive.                                                    |
|                                      | operation.                                                                                |                                                                                                    |                                                                                                    |

Page 8 8A) How to Un-LOCK your inverter before you can make chance to the parameter F0.01 set to [0]

| Step | Action                   | Screen Display<br>(after action) | Remark                                                                                                    |
|------|--------------------------|----------------------------------|----------------------------------------------------------------------------------------------------|
|      |                          | <u>00</u> 0                      | When Inverter is powered on.<br>(Initial Screen Display)                                                   |
| 1    | Press PROG               | F0 <u>.</u> 00                   | Press [ MODE ] to display<br>Operation Status<br>[ <u>F0</u> .00 ] System Parameter                        |
| 2    | Press<br>tekan           | F0.00                            | Press [ << ] to shift digit of<br>parameter : [ F0. <u>00</u> ]                                            |
| 3    | Press<br>tekan           | F00 (                            | Press [ $\Delta$ ] to parameter :<br>[ F0. <u>01</u> ] Parameter Lock<br>( <i>Refer to Page 16</i> )       |
| 4    | Press FUNC<br>tekan DATA |                                  | Press [ FUNC/DATA ] to enter<br>Parameter F1.00<br>Default Setting [ <u>1</u> ] –<br>Parameters are locked |
| 5    | Press<br>tekan           | 8                                | Press [ $\nabla$ ] to new command :<br>[ <u>0</u> ] Parameter are changeable<br><i>Refer to page 16</i>    |
| 6    | Press FUNC<br>tekan      | F001                             | Press [ FUNC/DATA ] to<br>complete the new parameter<br>change.                                            |
| END  | Press PROG               | 0.00                             | Press [ PROG ] to return to<br>Initial Display Screen                                                      |

8B)

How to LOCK your inverter after you have done the chances to the parameter.

F0.01 set to [1]

| Step | Action              | Screen Display<br>(after action) | Remark                                                                                                    |
|------|---------------------|----------------------------------|----------------------------------------------------------------------------------------------------|
|      |                     | 0.00                             | When Inverter is powered on.<br>(Initial Screen Display)                                                       |
| 1    | Press PROG          | F0.00                            | Press [ MODE ] to display<br>Operation Status<br>[ <u>F0</u> .00 ] System Parameter                            |
| 2    | Press<br>tekan      | F0.00                            | Press [ << ] to shift digit of parameter : [ F0. <u>00</u> ]                                                   |
| 3    | Press<br>tekan      | F00 (                            | Press [ $\Delta$ ] to parameter :<br>[ F0. <u>01</u> ] Parameter Lock<br>( <i>Refer to Page 16</i> )           |
| 4    | Press FUNC<br>tekan | 8                                | Press [ FUNC/DATA ] to enter<br>Parameter F1.00<br>Default Setting [ <u>0</u> ] –<br>Parameters are changeable |
| 5    | Press<br>tekan      | ł                                | Press [ $\Delta$ ] to new command [ <u>1</u> ] Parameter are locked <i>Refer to page 16</i>                    |
| 6    | Press FUNC<br>tekan | F001                             | Press [ FUNC/DATA ] to<br>complete the new parameter<br>change.                                                |
| END  | Press PROG          | 0.00                             | Press [ PROG ] to return to<br>Initial Display Screen                                                          |

### 9) Switching Method between Various Mode of IGBT Inverter

Please <u>Un-LOCK</u> your inverter 1<sup>st</sup> before you can make any chances to other parameter (See Pg. 8)

| Step | Action         | Screen Display<br>(after action) | Remark                                                                                             |
|------|----------------|----------------------------------|----------------------------------------------------------------------------------------------------|
|      |                | <u>0.00</u>                      | When Inverter is powered on.<br>(Initial Screen Display)                                           |
| 1    | Press PROG     | F0 <u>00</u>                     | Press [ MODE ] to display<br>Operation Status<br>[ <u>F0</u> .00 ] System Parameter                |
| 2    | Press<br>tekan | F <u>1</u> 00                    | Press [ $\Delta$ ] to display Operation Status<br>[ <u>F1</u> .00 ] Operation Parameter            |
| 3    | Press<br>tekan | F2.00                            | Press [ $\Delta$ ] to display Operation Status<br>[ <u>F2</u> .00 ] Frequency Parameter            |
| 4    | Press<br>tekan | F 3.00                           | Press [ $\Delta$ ] to display Operation Status<br>[ <u>F3</u> .00 ] Control Parameter              |
| 5    | Press<br>tekan | F4 <u>0</u> 7                    | Press [ $\Delta$ ] to display Operation<br>Status<br>[ <u>F4</u> .07 ] Protection Parameter        |
| 6    | Press<br>tekan | F <u>5.00</u>                    | Press [ $\Delta$ ] to display Operation<br>Status<br>[ <u>F5</u> .19 ] Multi-Function<br>Parameter |
| 7    | Press<br>tekan | F <u>6</u> .55                   | Press [ $\Delta$ ] to display Operation Status<br>[ <u>F6</u> .55 ] Special Parameter              |
| 8    | Press<br>tekan | F0 <u>0</u> 0                    | Press [ $\Delta$ ] to display<br>[ <u>F0</u> .00 ] System Parameter<br>Return to Step 1            |
| END  | Press<br>tekan | 0.00                             | Press [ PROG ] to return to<br>Initial Display Screen                                              |

How to display current ampere of the running motor

User to has connect the inverter to the motor, and run the motor in order to measure current ampere.

\*Refer to Step 6 – Display 5 Output Current

Please Un-LOCK your inverter 1<sup>st</sup> before you can make any chances to other parameter (See Pg. 8)

| Step | Action                   | Screen Display<br>(after action) | Remark                                                                                                    |
|------|--------------------------|----------------------------------|----------------------------------------------------------------------------------------------------|
|      |                          | 0.00                             | When Inverter is powered on.<br>(Initial Screen Display)                                                                           |
| 1    | Press FUNC<br>tekan DATA | 50 <u>.00</u>                    | Press [ RUN ] to start running<br>the motor. Main Display show<br>[ 50.00 ] Display 1<br>Output Frequency at 50.00Hz               |
| 2    | Press FUNC<br>tekan      | 50.00                            | Press [ FUNC/DATA ] to show<br>[ 50.00 ] Display 2<br>Frequency Command                                                            |
| 3    | Press FUNC<br>tekan DATA | 230.4                            | Press [ FUNC/DATA ] to show<br>[ 50.00 ] Display 3<br>Output Voltage                                                               |
| 4    | Press FUNC<br>tekan pata | 3433                             | Press [ FUNC/DATA ] to show<br>[ 343.3 ] Display 4<br>DC Bus Voltage                                                               |
| 5    | Press FUNC<br>tekan DATA | 0.7                              | Press [ FUNC/DATA ] to show<br>[ 0.7 ] Display 5 (0.7A)<br>Output Current (Ampere)<br>Ampere may varies according<br>to Motor Load |
| 6    | Press FUNC<br>tekan      | <b>{</b>                         | Press [ FUNC/DATA ] to show<br>[1 ] Display 6<br>Terminal Status (X1/X2/X3/Y1)                                                     |
| 7    | Press FUNC<br>tekan DATA | 28. (                            | Press [ FUNC/DATA ] to show<br>[ 28.1 ] Display 7<br>Temperature of Heat Sink                                                      |
| 8    | Press FUNC<br>tekan DATA | 1000                             | Press [ FUNC/DATA ] to show<br>[ 1000 ] Display 8<br>Machine Speed (F1.13*50Hz)                                                    |
| END  | Press PROG               | 0.00                             | Press [ PROG ] to return to<br>Initial Display Screen                                                                              |

# **TERMINAL STATUS**

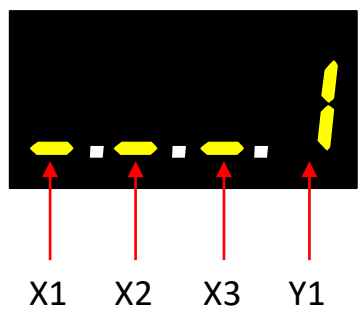

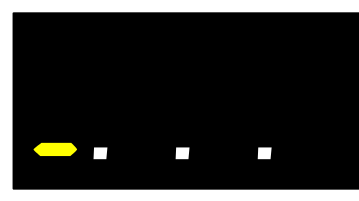

Multi-function Input Terminal "X1" is active

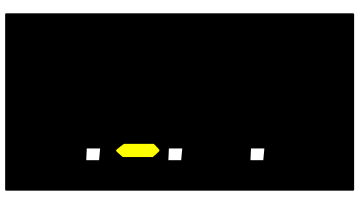

Multi-function Input Terminal "X2" is active

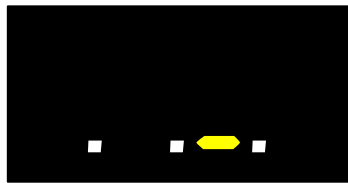

Multi-function Input Terminal "X3" is active

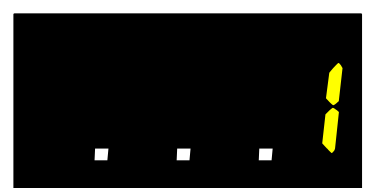

Multi-function Output Terminal "Y1" is active

#### 11A)

How to adjust the running frequency via KNOB on operation panel.

| Step   | Action                           | Screen Display<br>(after action) | Remark                                                                                                    |
|--------|----------------------------------|----------------------------------|----------------------------------------------------------------------------------------------------|
|        |                                  | 0.00                             | When Inverter is powered on.<br>(Initial Screen Display)                                                                                                    |
| 1      | Rotate pusing Rotate             | 40.00                            | Rotate [ KNOB ] to intended<br>speed<br>E.g. 40Hz                                                                                                    |
| 2      | Press<br>tekan                   | 40 <u>.00</u>                    | Press [ RUN ] to start running<br>the motor. Main Display show<br>[40.00 ] Display 1<br>Output Frequency                                                                                                    |
| Chara  | A attices                        | Screen Display                   | Dement                                                                                                    |
| Step   | Action                           | (after action)                   | кетагк                                                                                                    |
|        |                                  |                                  |                                                                                                    |
|        |                                  | 0.00                             | When Inverter is powered on.<br>(Initial Screen Display)                                                                                                    |
| 1      | Press<br>tekan                   | 0.00<br>30.00                    | When Inverter is powered on.<br>(Initial Screen Display)<br>Press [ UP/DOWN ] to intended<br>speed<br>E.g. 30Hz                                                                                                    |
| 1<br>2 | Press<br>tekan<br>Press<br>tekan | 0.00<br>30.00<br>30.00           | When Inverter is powered on.<br>(Initial Screen Display)Press [ UP/DOWN ] to intended<br>speed<br>E.g. 30HzPress [ RUN ] to start running<br>the motor. Main Display show<br>[ 30.00 ] Display 1<br>Output Frequency at 30.00Hz |

30.00

11B) How to adjust the running frequency via UP/DOWN button on operation panel.

11C) How to stop the running operation.

Please <u>Un-LOCK</u> your inverter 1<sup>st</sup> before you can make any chances to other parameter (See Pg. 8) Press tekan

1

When the inverter is in running

mode. E.g. Running at 30Hz

Press [ STOP/RESET ] to stop

the operation

How to enable to knob function (i.e. to adjust speed via Knob rotation)

| Step | Action                   | Screen Display<br>(after action) | Remark                                                                                                    |
|------|--------------------------|----------------------------------|----------------------------------------------------------------------------------------------------|
|      |                          | <u>0.00</u>                      | When Inverter is powered on.<br>(Initial Screen Display)                                                    |
| 1    | Press PROG               | F0 <u>0</u> 0                    | Press [ MODE ] to display<br>Operation Status<br>[ <u>F0</u> .00 ] System Parameter                         |
| 2    | Press<br>tekan           | F <u>1</u> 00                    | Press [ $\Delta$ ] to parameter [ <u>F1</u> .00 ] Multi-Function Parameter                                  |
| 3    | Press<br>tekan           | F 100                            | Press [ << ] to shift digit of<br>Parameter : [ F1. <u>00</u> ]                                             |
| 4    | Press<br>tekan           | F (0 f                           | Press [ $\Delta$ ] to parameter<br>[ F1. <u>01</u> ] Primary Frequency<br>Command <i>(Refer to Page 17)</i> |
| 5    | Press FUNC<br>tekan pata | ł                                | Press [ FUNC/DATA ] to enter<br>Parameter F1.08<br>Default Setting [ <u>1</u> ]                             |
| 6    | Press FUNC<br>tekan DATA | F (0 1                           | Press [ FUNC/DATA ] to<br>complete the new parameter<br>change.                                             |
| 7    | Press<br>tekan           | F (03                            | Press [ $\Delta$ ] to parameter<br>[ F1. <u>03</u> ] Display Mode 6<br>( <i>Refer to Page 18</i> )          |
| 8    | Press FUNC<br>tekan DATA | 8                                | Press [ FUNC/DATA ] to enter<br>Parameter F1.09<br>Default Setting [ <u>0</u> ]                             |
| 9    | Press<br>tekan           | 2                                | Press [ $\Delta$ ] to new command<br>[ $\underline{2}$ ] VI – "Pot Knob"<br>( <i>Refer to page 38</i> )     |
| 10   | Press FUNC<br>tekan DATA | F 103                            | Press [ FUNC/DATA ] to complete the new parameter change.                                                   |
| END  | Press<br>tekan           | 0.00                             | Press [ PROG ] to return to<br>Initial Display Screen                                                       |

#### 13) How to set Maximum and Minimum Output Frequency F2.32 set to [ 70.0 ] F2.48 set to [ 0.30 ]

E.G - 1 Maximum Output Frequency To 70Hz

Minimum Output Frequency To 21Hz \*(0.30 multiplier of Maximum Output Frequency above)

E.G - 1 Maximum Output Frequency To 60Hz

Minimum Output Frequency To 30Hz \*(0.50 multiplier of Maximum Output Frequency above)

| Step | Action                   | Screen Display<br>(after action) | Remark                                                                                                    |
|------|--------------------------|----------------------------------|----------------------------------------------------------------------------------------------------|
|      |                          | 0.00                             | When Inverter is powered on.<br>(Initial Screen Display)                                                   |
| 1    | Press PROG               | F0 <u>.</u> 00                   | Press [ MODE ] to display<br>Operation Status<br>[ <u>F0</u> .00 ] System Parameter                        |
| 2    | Press<br>tekan           | F2.00                            | Press [ $\Delta$ ] to parameter<br>[ <u>F2</u> .00 ] Frequency Parameter                                   |
| 3    | Press<br>tekan           | F2.00                            | Press [ << ] to shift digit of<br>Parameter : [ F2. <u>00</u> ]                                            |
| 4    | Press<br>tekan           | F2.32                            | Press [ $\Delta$ ] to parameter<br>[ F2. <u>32</u> ] Maximum Output<br>Frequency <i>(Refer to Page 22)</i> |
| 5    | Press FUNC<br>tekan DATA | 60.0                             | Press [ FUNC/DATA ] to enter<br>Parameter F2.32<br>Default Setting [ 60. <u>0</u> ]                        |
| 6    | Press<br>tekan           | <u> 60.0</u>                     | Press [ << ] to shift digit of<br>frequency command :<br>[ <u>6</u> 0.0 ] 60.0Hz                           |
| 7    | Press<br>tekan           | 70.0                             | Press [ $\Delta$ ] to new command [ $\underline{70.0}$ ] Max Speed at 70.0Hz Refer to page 22              |
| 8    | Press FUNC<br>tekan      | F2.32                            | Press [ FUNC/DATA ] to<br>complete the new parameter<br>change.                                            |
| 9    | Press<br>tekan           | F2.48                            | Press [ $\Delta$ ] to parameter<br>[ F2. <u>48</u> ] Minimum Output<br>Frequency <i>(Refer to Page 22)</i> |
| 10   | Press FUNC<br>tekan      | 0.00                             | Press [ FUNC/DATA ] to enter<br>Parameter F2.48<br>Default Setting [ 0.0 <u>0</u> ]                        |
| 11   | Press<br>tekan           | 0.00                             | Press [ << ] to shift digit of frequency command : [ 0. <u>0</u> 0 ] 0.00 Multiplier                       |
| 12   | Press<br>tekan           | 0.30                             | Press [ $\Delta$ ] to new command<br>[ $0.\underline{3}0$ ] 0.30 * Maximum<br>Output Frequency (=21Hz)     |
| 13   | Press FUNC<br>tekan DATA | F2.48                            | Press [ FUNC/DATA ] to<br>complete the new parameter<br>change.                                            |
| END  | Press PROG               | 8.88                             | Press [ PROG ] to return to<br>Initial Display Screen                                                      |

14) How to adjust Acceleration Time and Deceleration Time F2.18 set to [ 3.0 ] F2.19 set to [ 4.0 ]

E.g. Acceleration Time to 3.0second

Deceleration Time to 4.0second

| Step | Action                   | Screen Display<br>(after action) | Remark                                                                                                    |  |
|------|--------------------------|----------------------------------|----------------------------------------------------------------------------------------------------|--|
|      |                          | 0.00                             | When Inverter is powered on.<br>(Initial Screen Display)                                                      |  |
| 1    | Press PROG               | F 0.00                           | Press [ MODE ] to display<br>Operation Status<br>[ <u>F0</u> .00 ] System Parameter                           |  |
| 2    | Press<br>tekan           | F2.00                            | Press [ $\Delta$ ] to parameter<br>[ <u>F2</u> .00 ] Frequency Parameter                                      |  |
| 3    | Press<br>tekan           | F2.00                            | Press [ << ] to shift digit of<br>Parameter : [ F2. <u>00</u> ]                                               |  |
| 4    | Press<br>tekan           | F2. 18                           | Press [ $\Delta$ ] to parameter<br>[ F2. <u>18</u> ] Primary Acceleration<br>Time ( <i>Refer to Page 20</i> ) |  |
| 5    | Press FUNC<br>tekan DATA | 2.0                              | Press [ FUNC/DATA ] to enter<br>Parameter F2.18<br>Default Setting [ 2. <u>0</u> ]                            |  |
| 6    | Press tekan              | 0.5                              | Press [ << ] to shift digit of<br>frequency command :<br>[ 2.0 ] 2.0Seconds                                   |  |
| 7    | Press<br>tekan           | 3.0                              | Press [ $\Delta$ ] to new command<br>[ 3.0 ] 3.0Seconds Acceleration<br><i>Refer to page 20</i>               |  |
| 8    | Press FUNC<br>tekan      | F2. (8                           | Press [ FUNC/DATA ] to<br>complete the new parameter<br>change.                                               |  |
| 9    | Press<br>tekan           | F2. 19                           | Press [ $\Delta$ ] to parameter<br>[ F2. <u>19</u> ] Primary Deceleration<br>Time ( <i>Refer to Page 21</i> ) |  |
| 10   | Press FUNC<br>tekan      | 2.8                              | Press [ FUNC/DATA ] to enter<br>Parameter F2.19<br>Default Setting [ 2. <u>0</u> ]                            |  |
| 11   | Press tekan              | 0.5                              | Press [ << ] to shift digit of<br>frequency command :<br>[ 2.0 ] 2.0Seconds                                   |  |
| 12   | Press<br>tekan           | 4.0                              | Press [ $\Delta$ ] to new command [4.0 ] 4.0Seconds Deceleration Refer to page 20                             |  |
| 13   | Press FUNC<br>tekan DATA | F2. 19                           | Press [ FUNC/DATA ] to<br>complete the new parameter<br>change.                                               |  |
| END  | Press PROG               | 0.00                             | Press [ PROG ] to return to<br>Initial Display Screen                                                         |  |

15) How to change Forward rotation direction to Reverse rotation direction F1.00 set to [4]

| Step | Action                   | Screen Display<br>(after action) | Remark                                                                                    |  |
|------|--------------------------|----------------------------------|-------------------------------------------------------------------------------------------|--|
|      |                          | <u>8.88</u>                      | When Inverter is powered on.<br>(Initial Screen Display)                                  |  |
| 1    | Press PROG               | F0 <u>0</u> 0                    | Press [ MODE ] to display<br>Operation Status<br>[ F <u>0</u> .00 ] System Parameter      |  |
| 2    | Press<br>tekan           | F 1 <u>00</u>                    | Press [ $\Delta$ ] to parameter<br>[ <u>F1</u> .00 ] Operation Parameter                  |  |
| 3    | Press FUNC<br>tekan pata | З                                | Press [ FUNC/DATA ] to enter<br>Parameter F1.00<br>Default Setting [ <u>3</u> ] Forward   |  |
| 4    | Press<br>tekan           | Ч                                | Press [ $\Delta$ ] to new command [ $\underline{4}$ ] Reverse ( <i>Refer to page 17</i> ) |  |
| 5    | Press FUNC<br>tekan DATA | F 1 <u>00</u>                    | Press [ FUNC/DATA ] to<br>complete the new parameter<br>change.                           |  |
| END  | Press<br>tekan           | 0.00                             | Press [ PROG ] to return to<br>Initial Display Screen                                     |  |

How to display Motor RPM instead of Frequency on screen

For 4Pole Motor (1500rpm) F1.08 set to [ 6 ] F1.09 set to [ 2 ] F1.12 set to [ 4P ]

For 2Pole Motor (3000rpm) F1.08 set to [ 6 ] F1.09 set to [ 2 ] F1.12 set to [ 2P ]

For 6Pole Motor (1000rpm) F1.08 set to [ 6 ] F1.09 set to [ 2 ] F1.12 set to [ 6P ]

| Step | Action                   | Screen Display<br>(after action) Remark |                                                                                                    |
|------|--------------------------|-----------------------------------------|----------------------------------------------------------------------------------------------------|
|      |                          | <u>0.00</u>                             | When Inverter is powered on.<br>(Initial Screen Display)                                                     |
| 1    | Press PROG               | F0 <u>0</u> 0                           | Press [ MODE ] to display<br>Operation Status<br>[ <u>F0</u> .00 ] System Parameter                          |
| 2    | Press<br>tekan           | F 1.00                                  | Press [ $\Delta$ ] to parameter [ $\underline{F1}$ .00 ] Multi-Function Parameter                            |
| 3    | Press tekan              | F 188                                   | Press [ << ] to shift digit of<br>Parameter : [ F1. <u>00</u> ]                                              |
| 4    | Press<br>tekan           | F (08                                   | Press [ $\Delta$ ] to parameter<br>[ F1. <u>08</u> ] Main Display Selection<br>( <i>Refer to Page 18</i> )   |
| 5    | Press FUNC<br>tekan DATA | ł                                       | Press [ FUNC/DATA ] to enter<br>Parameter F1.08<br>Default Setting [ <u>1</u> ]                              |
| 6    | Press<br>tekan           | 5                                       | Press [ $\Delta$ ] to new command<br>[ <u>6</u> ] Display Mode F1.09<br>( <i>Refer to Page 18</i> )          |
| 7    | Press FUNC<br>tekan DATA | F 1.08                                  | Press [ FUNC/DATA ] to<br>complete the new parameter<br>change.                                              |
| 8    | Press<br>tekan           | F (89                                   | Press [ $\Delta$ ] to parameter<br>[ F1. <u>09</u> ] Display Mode 6<br><i>(Refer to Page 18)</i>             |
| 9    | Press FUNC<br>tekan pata | 8                                       | Press [ FUNC/DATA ] to enter<br>Parameter F1.09<br>Default Setting [ <u>0</u> ]                              |
| 10   | Press<br>tekan           | 2                                       | Press [ $\Delta$ ] to new command [ $\underline{2}$ ] Motor Rotation Speed (RPM) ( <i>Refer to page 18</i> ) |
| 11   | Press FUNC<br>tekan DATA | F 109                                   | Press [ FUNC/DATA ] to<br>complete the new parameter<br>change.                                              |
| 12   | Press<br>tekan           | F ( 12                                  | Press [ $\Delta$ ] to parameter<br>[ F1. <u>12</u> ] No. of Motor Poles<br>( <i>Refer to Page 18</i> )       |
| 13   | Press FUNC<br>tekan DATA | ЧР                                      | Press [ FUNC/DATA ] to enter<br>Parameter F1.12<br>Default Setting [ <u>4P</u> ]                             |
| 14   | Press<br>tekan           | ЧР                                      | Press [ $\Delta$ ] to new command<br>[ 2P / 4P / 6P ] RPM Display<br>Value ( <i>Refer to page 18</i> )       |
| 15   | Press FUNC<br>tekan DATA | F ( 12                                  | Press [ FUNC/DATA ] to<br>complete the new parameter<br>change.                                              |
| END  | Press PROG               | 0.00                                    | Press [ PROG ] to return to<br>Initial Display Screen                                                        |

How to display Machine Speed instead of Frequency on screen

Machine Speed Ratio = Machine Speed Ratio F1.13 x Output Frequency

E.G (1). At rated speed 50Hz, in order to show value "500" in Main Display Screen:

Setting as below F1.08 set to [ 6 ] F1.09 set to [ 3 ] F1.13 set to [ 10.00 ] (Machine Speed = F1.13 \* 50) (Machine Speed = 10.00 \* 50)

E.G (2).

At rated speed 50Hz, in order to show value "800" in Main Display Screen:

Setting as below F1.08 set to [ 6 ] F1.09 set to [ 3 ] F1.13 set to [ 16.00 ] (Machine Speed = F1.13 \* 50) (Machine Speed = 16.00 \* 50)

E.G (3)

If you are using 4pole motor (1500rpm), and your max frequency range is 80Hz . Gear reduction ratio 15. Formula as below: F1.13 = (1500 \* (80hz / 50hz)) = 2400 / Gear Ratio 15 = 160 / Default 50Hz = 3.2 F1.08 set to [ 6 ] F1.09 set to [ 3 ] F1.13 set to [ 3.2 ]

E.G (4) If you want to show max 200 at LED Display. Formula as below: F1.13 = 200 / Default 50hz = 4 F1.08 set to [ 6 ] F1.09 set to [ 3 ] F1.13 set to [ 4 ]

| Step | Action                   | Screen Display<br>(after action) | Remark                                                                                                    |  |
|------|--------------------------|----------------------------------|----------------------------------------------------------------------------------------------------|--|
|      |                          | <u>0.00</u>                      | When Inverter is powered on.<br>(Initial Screen Display)                                                   |  |
| 1    | Press PROG               | F0 <u>.00</u>                    | Press [ MODE ] to display<br>Operation Status<br>[ <u>F0</u> .00 ] System Parameter                        |  |
| 2    | Press<br>tekan           | F <u>1</u> 00                    | Press [ $\Delta$ ] to parameter<br>[ <u>F1</u> .00 ] Multi-Function<br>Parameter                           |  |
| 3    | Press tekan              | F (88                            | Press [ << ] to shift digit of<br>Parameter : [ F1. <u>00</u> ]                                            |  |
| 4    | Press<br>tekan           | F (08                            | Press [ $\Delta$ ] to parameter<br>[ F1. <u>08</u> ] Main Display Selection<br>( <i>Refer to Page 18</i> ) |  |
| 5    | Press FUNC<br>tekan DATA | f                                | Press [ FUNC/DATA ] to enter<br>Parameter F1.08<br>Default Setting [ <u>1</u> ]                            |  |
| 6    | Press<br>tekan           | 5                                | Press [ $\Delta$ ] to new command<br>[ $\underline{6}$ ] Display Mode F1.09<br>( <i>Refer to Page 18</i> ) |  |
| 7    | Press FUNC<br>tekan DATA | F 1.08                           | Press [ FUNC/DATA ] to<br>complete the new parameter<br>change.                                            |  |
| 8    | Press<br>tekan           | F (89                            | Press [ $\Delta$ ] to parameter<br>[ F1. <u>09</u> ] Display Mode 6<br>( <i>Refer to Page 18</i> )         |  |
| 9    | Press FUNC<br>tekan DATA | 8                                | Press [ FUNC/DATA ] to enter<br>Parameter F1.09<br>Default Setting [ <u>0</u> ]                            |  |
| 10   | Press<br>tekan           | З                                | Press [ $\Delta$ ] to new command [ $\underline{3}$ ] Machine Speed (MPM) <i>Refer to page 18</i>          |  |
| 11   | Press FUNC<br>tekan DATA | F 189                            | Press [ FUNC/DATA ] to<br>complete the new parameter<br>change.                                            |  |
| 12   | Press<br>tekan           | F (13                            | Press [ $\Delta$ ] to parameter<br>[ F1. <u>13</u> ] No. of Motor Poles<br>( <i>Refer to Page 18</i> )     |  |
| 13   | Press FUNC               | 20.00                            | Press [ FUNC/DATA ] to enter<br>Parameter F1.13<br>Default Setting [ 20.0 <u>0</u> ]                       |  |
| 14   | Press tekan              | 20.00                            | Press [ << ] to shift digit of<br>Command [ <u>2</u> 0.00 ]                                                |  |
| 15   | Press<br>tekan           | 10.00                            | Press [ $\nabla$ ] to new command<br>[ <u>1</u> 0.00] Machine Speed 10x<br>( <i>Refer to page 18</i> )     |  |
| 16   | Press FUNC<br>tekan PATA | F (13                            | Press [ FUNC/DATA ] to<br>complete the new parameter<br>change.                                            |  |
| END  | Press PROG               | 0.00                             | Press [ PROG ] to return to<br>Initial Display Screen                                                      |  |

How to adjust Thermal Current Protection (TCP - overload protection for your drive/motor) F4.08 set to [ 0.1 ~ 2.0 ] Ampere

\* Default Ampere may varies based on inverter capacity.

For setting of rated ampere protection, please refer to the rated ampere on the name plate of the motor.

E.g. for 3ph230V voltage, 90W motor's rated ampere is 0.65A (ampere).

In this case, you may set this TCP value to 0.7A.

You may set the overload ampere with 5% higher than rated ampere, as above.

Thermal Current Protection will be activated when your motor is running over pre-set TCP value for 12Seconds.

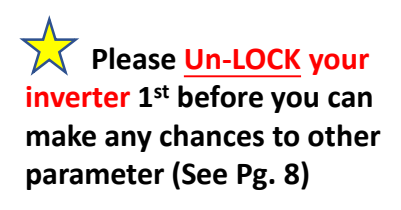

| Step | Action                   | Screen Display<br>(after action) | Remark                                                                                                    |
|------|--------------------------|----------------------------------|----------------------------------------------------------------------------------------------------|
|      |                          | 0.00                             | When Inverter is powered on.<br>(Initial Screen Display)                                                                                    |
| 1    | Press PROG               | F0.00                            | Press [ MODE ] to display<br>Operation Status<br>[ F <u>0</u> .00 ] System Parameter                                                        |
| 2    | Press<br>tekan           | F407                             | Press [ $\Delta$ ] to parameter<br>[ F $\underline{4}$ .07 ] Protection Parameter                                                           |
| 3    | Press tekan              | F4 <u>0</u> 7                    | Press [ << ] to shift digit of<br>Parameter : [ F4. <u>07</u> ]                                                                             |
| 4    | Press<br>tekan           | F4 <u>0</u> 8                    | Press [ $\Delta$ ] to parameter<br>[ F4. <u>08</u> ] Motor Rated Current<br>( <i>Refer to Page 26</i> )                                     |
| 5    | Press FUNC<br>tekan pata | 8.5                              | Press [ FUNC/DATA ] to enter<br>Parameter F4.08<br>Default Setting [ 0. <u>6</u> ] Ampere<br>* Ampere may varies based on<br>motor capacity |
| 6    | Press<br>tekan           | 0.7                              | Press [ $\Delta$ ] to new command<br>[ $0.8$ ] Overload Protection at<br>0.8Ampere ( <i>Refer to page 25</i> )                              |
| 7    | Press FUNC<br>tekan DATA | F4 <u>0</u> 8                    | Press [ FUNC/DATA ] to<br>complete the new parameter<br>change.                                                                             |
| END  | Press PROG               | 0.00                             | Press [ PROG ] to return to<br>Initial Display Screen                                                                                       |

How to change the Switching Frequency of the inverter (a.k.a PWM Carrier Frequency) F1.21 set to (0 ~ 6) Default Setting : 4

\* The higher the value, the motor noise is lower

(User can adjust to higher value of Carrier Frequency to reduce acoustic noise of inverter)

F1.21 allows the tone of the magnetic noise from the motor to be changed by switching the PWM carrier frequency. This parameter is also effective in preventing the motor from resonating with its load machine or its fan cover.

\* Reduce the carrier frequency to reduce electromagnetic noise, but the acoustic noise of the motor is increased. Vice versa.

*P/S : Recommended Carrier Frequency value : 3* 

| Step | Action                   | Screen Display<br>(after action) Remark |                                                                                                    |
|------|--------------------------|-----------------------------------------|----------------------------------------------------------------------------------------------------|
|      |                          | 0.00                                    | When Inverter is powered on.<br>(Initial Screen Display)                                                |
| 1    | Press PROG               | F0.00                                   | Press [ MODE ] to display<br>Operation Status<br>[ <u>F0</u> .00 ] System Parameter                     |
| 2    | Press<br>tekan           | F <u>(</u> 00                           | Press [ $\Delta$ ] to parameter<br>[ <u>F1</u> .00 ] Multi-Function<br>Parameter                        |
| 3    | Press<br>tekan           | F (88                                   | Press [ << ] to shift digit of<br>Parameter : [ F1. <u>00</u> ]                                         |
| 4    | Press<br>tekan           | F <u>12</u> 1                           | Press [ $\Delta$ ] to parameter<br>[ F1. <u>21</u> ] Switching Frequency<br>( <i>Refer to Page 19</i> ) |
| 5    | Press FUNC<br>tekan DATA | З                                       | Press [ FUNC/DATA ] to enter<br>Parameter F1.21<br>Default Setting [ <u>3</u> ]                         |
| 6    | Press<br>tekan           | Ч                                       | Press [ $\Delta$ ] to new command [ $\underline{4}$ ] Motor noise is lower.<br>Refer to page 17         |
| 7    | Press FUNC<br>tekan DATA | F 12 1                                  | Press [ FUNC/DATA ] to<br>complete the new parameter<br>change.                                         |
| END  | Press PROG               | 0.00                                    | Press [ PROG ] to return to<br>Initial Display Screen                                                   |

20) How to use external speed potentiometer (VR) to adjust running frequency F1.01 set to [ 0 ] F1.03 set to [ 5 ]

(VR – Variable Resistor a.k.a. Adjustable Knob)

Potentiometer Resistance : 20K Ohm (20k $\Omega$ ), 1/4W.

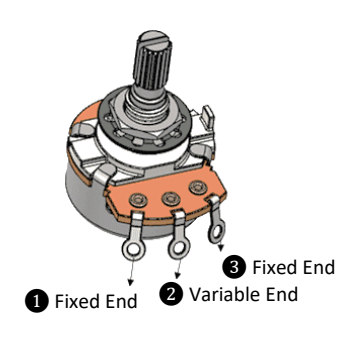

#### TERMINAL AND WIRING

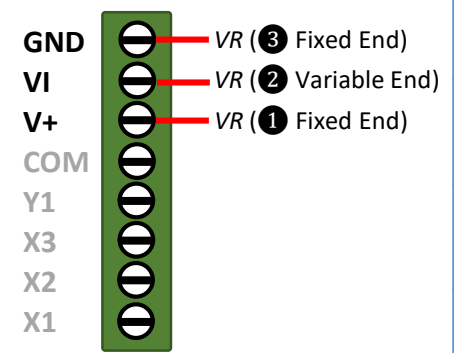

| Step | Action                           | Screen Display<br>(after action) | Remark                                                                                                    |
|------|----------------------------------|----------------------------------|----------------------------------------------------------------------------------------------------|
|      |                                  | 0.00                             | When Inverter is powered on.<br>(Initial Screen Display)                                                                    |
| 1    | Press PROG                       | F0 <u>0</u> 0                    | Press [ MODE ] to display<br>Operation Status<br>[ <u>F0</u> .00 ] System Parameter                                         |
| 2    | Press<br>tekan                   | F 1 <u>00</u>                    | Press [ $\Delta$ ] to parameter [ <u>F1</u> .00 ] Multi-Function Parameter                                                  |
| 3    | Press tekan                      | F 1 <u>00</u>                    | Press [ << ] to shift digit of<br>Parameter : [ F1. <u>00</u> ]                                                             |
| 4    | Press<br>tekan                   | F <u>(0</u> (                    | Press [ $\Delta$ ] to parameter<br>[ F1. <u>01</u> ] Primary Frequency<br>Command Selection<br>( <i>Refer to Page 17</i> )  |
| 5    | Press FUNC<br>tekan DATA         | ł                                | Press [ FUNC/DATA ] to enter<br>Parameter F1.01<br>Default Setting [ <u>1</u> ]                                             |
| 6    | Press<br>tekan                   | 8                                | Press [ $\nabla$ ] to new command<br>[ <u>0</u> ] Frequency Command by<br>Analog Input Selection<br><i>Refer to page 17</i> |
| 7    | Press F <u>UNC</u><br>tekan DATA | F (0 (                           | Press [ FUNC/DATA ] to<br>complete the new parameter<br>change.                                                             |
| 8    | Press<br>tekan                   | F 103                            | Press [ $\Delta$ ] to parameter<br>[ F1. <u>03</u> ] Analog Input Selection<br>( <i>Refer to Page 17</i> )                  |
| 9    | Press FUNC<br>tekan DATA         | 8                                | Press [ FUNC/DATA ] to enter<br>Parameter F1.03<br>Default Setting [ <u>0</u> ]                                             |
| 10   | Press<br>tekan                   | 5                                | Press [ $\Delta$ ] to new command [ $\underline{5}$ ] VI<br><i>Refer to page 17</i>                                         |
| 11   | Press FUNC<br>tekan DATA         | F (83                            | Press [ FUNC/DATA ] to<br>complete the new parameter<br>change.                                                             |
| END  | Press PROG                       | 0.00                             | Press [ PROG ] to return to<br>Initial Display Screen                                                                       |

How to use 2-way External Selector Switch for : Run / Stop operation \* [RUN ] button will be disabled. F1.00 set to [ 0 ] F5.19 set to [ 22 ] F5.21 set to [ 0 ]

Connect a Selector Switch between Terminal X1 and Com

Please <u>Un-LOCK</u> your inverter 1<sup>st</sup> before you can make any chances to other

parameter (See Pg. 8)

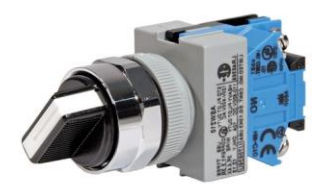

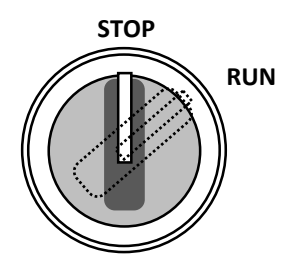

Contact Block 1N/O Wire to Terminal - X1

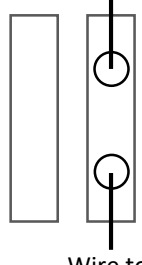

Wire to Terminal - Com

#### TERMINAL AND WIRING

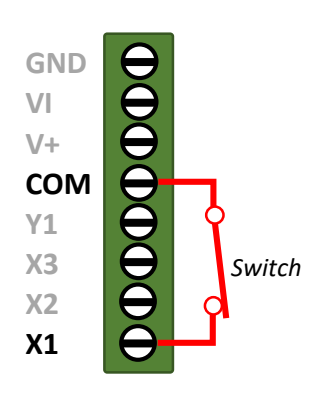

| Step | Action                           | Screen Display<br>(after action) | Remark                                                                                                    |
|------|----------------------------------|----------------------------------|----------------------------------------------------------------------------------------------------|
|      |                                  | 0.00                             | When Inverter is powered on.<br>(Initial Screen Display)                                                           |
| 1    | Press PROG                       | F0.00                            | Press [ MODE ] to display<br>Operation Status<br>[ <u>F0</u> .00 ] System Parameter                                |
| 2    | Press<br>tekan                   | F (00                            | Press [ $\Delta$ ] to parameter<br>[ <u>F1</u> .00 ] Multi-Function<br>Parameter                                   |
| 3    | Press FUNC<br>tekan DATA         | З                                | Press [ FUNC/DATA ] to enter<br>Parameter F1.00<br>Default Setting [ <u>3</u> ]                                    |
| 4    | Press<br>tekan                   | 8                                | Press [ $\nabla$ ] to new command [ $\underline{0}$ ] Start / Rev Command Refer to page 17                         |
| 5    | Press FUNC<br>tekan DATA         | F 100                            | Press [ FUNC/DATA ] to<br>complete the new parameter<br>change.                                                    |
| 6    | Press<br>tekan                   | F <u>5</u> , 19                  | Press [ $\Delta$ ] to parameter<br>[ <u>F5</u> .19 ] Multi-Function Input<br>Terminal X1 <i>(Refer to Page 29)</i> |
| 7    | Press F <u>UNC</u><br>tekan      | 55                               | Press [ FUNC/DATA ] to enter<br>Parameter F5.19<br>Default Setting [ <u>22</u> ]                                   |
| 8    | Press FUNC<br>tekan              | F5. 19                           | Press [ FUNC/DATA ] to<br>complete the new parameter<br>change.                                                    |
| 9    | Press<br>tekan                   | F5. 19                           | Press [ << ] to shift digit of<br>Parameter : [ F5. <u>19</u> ]                                                    |
| 10   | Press<br>tekan                   | F <u>5</u> 21                    | Press [ $\Delta$ ] to parameter<br>[ F5. <u>21</u> ] Multi-Function Input<br>Terminal X3 <i>(Refer to Page 29)</i> |
| 11   | Press F <u>UNC</u><br>tekan DATA | ł                                | Press [ FUNC/DATA ] to enter<br>Parameter F5.21<br>Default Setting [ <u>1</u> ]                                    |
| 12   | Press<br>tekan                   |                                  | Press [ $\nabla$ ] to new command<br>[ <u>0</u> ] Disable<br><i>Refer to page 17</i>                               |
| 13   | Press FUNC<br>tekan DATA         | F <u>5</u> 21                    | Press [ FUNC/DATA ] to<br>complete the new parameter<br>change.                                                    |
| END  | Press PROG                       | <u>8.88</u>                      | Press [ PROG ] to return to<br>Initial Display Screen                                                              |

#### **RUN OPERATION**

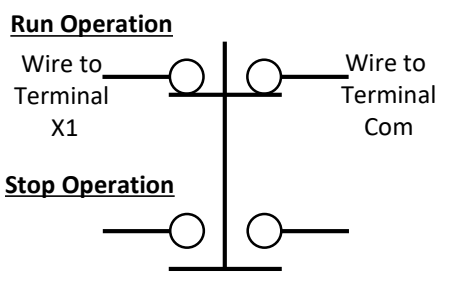

#### **STOP OPERATION**

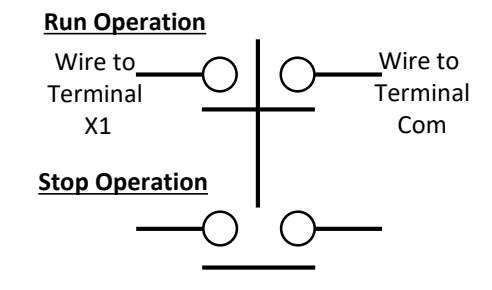

How to use 3-way External Selector Switch for : Reverse / Stop / Forward operation \* [RUN ] button will be disabled. F1.00 set to [ 0 ] F5.19 set to [ 22 ] F5.20 set to [ 23 ] F5.21 set to [ 0 ]

Please Un-LOCK your inverter 1<sup>st</sup> before you can make any chances to other parameter (See Pg. 8)

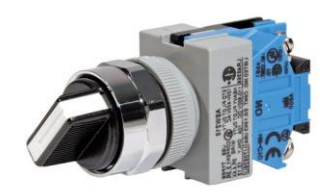

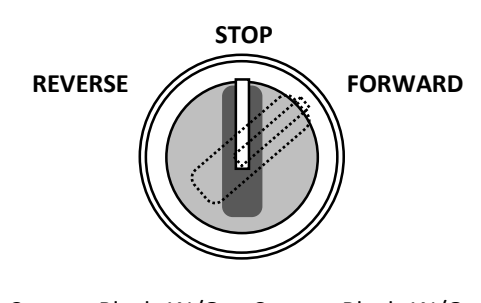

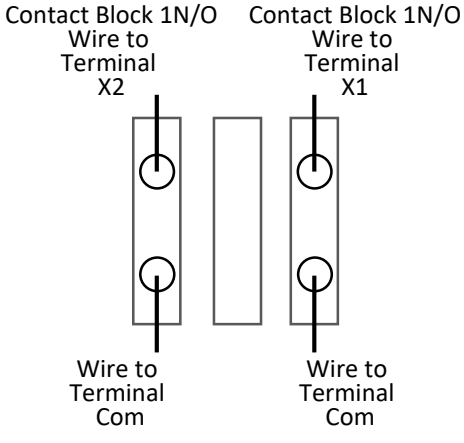

#### TERMINAL AND WIRING

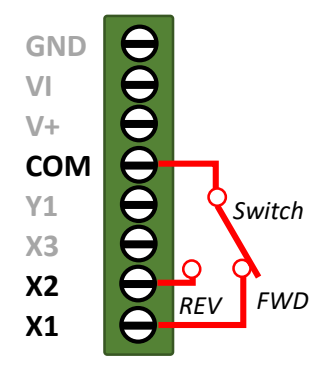

| Step | Action                   | Screen Display<br>(after action) Remark |                                                                                                    |
|------|--------------------------|-----------------------------------------|----------------------------------------------------------------------------------------------------|
|      |                          | 0.00                                    | When Inverter is powered on.<br>(Initial Screen Display)                                                           |
| 1    | Press Prog               | F0 <u>00</u>                            | Press [ MODE ] to display<br>Operation Status<br>[ <u>F0</u> .00 ] System Parameter                                |
| 2    | Press<br>tekan           | F 1 <u>00</u>                           | Press [ $\Delta$ ] to parameter<br>[ <u>F1</u> .00 ] Multi-Function<br>Parameter                                   |
| 3    | Press FUNC<br>tekan DATA | З                                       | Press [ FUNC/DATA ] to enter<br>Parameter F1.00<br>Default Setting [ <u>3</u> ]                                    |
| 4    | Press<br>tekan           | 8                                       | Press [ ∇ ] to new command<br>[ <u>0</u> ] Start / Rev Command<br><i>Refer to page 17</i>                          |
| 5    | Press FUNC<br>tekan DATA | F <u>1</u> 00                           | Press [ FUNC/DATA ] to<br>complete the new parameter<br>change.                                                    |
| 6    | Press<br>tekan           | F5. 19                                  | Press [ $\Delta$ ] to parameter<br>[ <u>F5</u> .19 ] Multi-Function Input<br>Terminal X1 <i>(Refer to Page 29)</i> |
| 7    | Press FUNC<br>tekan DATA | 52                                      | Press [ FUNC/DATA ] to enter<br>Parameter F5.19<br>Default Setting [ <u>22</u> ]                                   |
| 8    | Press FUNC<br>tekan DATA | FS. 19                                  | Press [ FUNC/DATA ] to<br>complete the new parameter<br>change.                                                    |
| 9    | Press<br>tekan           | F 5. 19                                 | Press [ << ] to shift digit of<br>Parameter : [ F5. <u>19</u> ]                                                    |
| 10   | Press<br>tekan           | F5.20                                   | Press [ $\Delta$ ] to parameter<br>[ F5. <u>20</u> ] Multi-Function Input<br>Terminal X2 <i>(Refer to Page 29)</i> |
| 11   | Press FUNC<br>tekan DATA | 23                                      | Press [ FUNC/DATA ] to enter<br>Parameter F5.20<br>Default Setting [ <u>23</u> ]                                   |
| 12   | Press FUNC<br>tekan pata | F5.20                                   | Press [ FUNC/DATA ] to<br>complete the new parameter<br>change.                                                    |
| 13   | Press<br>tekan           | F <u>5.</u> 2 (                         | Press [ $\Delta$ ] to parameter<br>[ F5. <u>21</u> ] Multi-Function Input<br>Terminal X3 <i>(Refer to Page 29)</i> |
| 14   | Press FUNC<br>tekan      | ł                                       | Press [ FUNC/DATA ] to enter<br>Parameter F5.21<br>Default Setting [ <u>1</u> ]                                    |
| 15   | Press<br>tekan           | 8                                       | Press [ ∇ ] to new command<br>[ <u>0</u> ] Disable<br><i>Refer to page 17</i>                                      |
| 16   | Press FUNC<br>tekan PATA | F <u>5</u> 21                           | Press [ FUNC/DATA ] to<br>complete the new parameter<br>change.                                                    |
| END  | Press PROG               | 0.00                                    | Press [ PROG ] to return to<br>Initial Display Screen                                                              |

23) How to start inverter automatically when switch on F1.00 set to [0] F5.19 set to [ 22 ] - Fe \* or F5.19 set to [ 23 direction

F5.21 set to [0]

**Connect Wire betwee** X1 and Com

#### NOTE :

This setting is NOT re We recommend user wait for 3-4 seconds power is on), then only run the fre (inverter))

🔀 Please <u>Un-LOCI</u> inverter 1<sup>st</sup> before ye make any chances to

parameter (See Pg. 8

| w to start inverter run                                                        | Step   | Action                                                                                                    | Screen Display<br>(after action)  | Remark                                                                                                    |  |  |  |
|--------------------------------------------------------------------------------|--------|----------------------------------------------------------------------------------------------------|-----------------------------------|----------------------------------------------------------------------------------------------------|--|--|--|
| omatically when power is<br>tch on<br>00 set to [ 0 ]                          |        |                                                                                                    | 0.00                              | When Inverter is powered on.<br>(Initial Screen Display)                                                           |  |  |  |
| 19 set to [ 22 ] - Forward<br>r F5.19 set to [ 23 ] for reverse<br>ection      | 1      | Press PROG                                                                                                    | F0.00                             | Press [ MODE ] to display<br>Operation Status<br>[ <u>F0</u> .00 ] System Parameter                                |  |  |  |
| 21 set to [ 0 ]                                                                | 2      | Press<br>tekan                                                                                                    | F (00                             | Press [ $\Delta$ ] to parameter<br>[ <u>F1</u> .00 ] Multi-Function<br>Parameter                                   |  |  |  |
| anect Wire between Terminal<br>and Com                                         | 3      | Press FUNC<br>tekan DATA                                                                                                    | З                                 | Press [ FUNC/DATA ] to enter<br>Parameter F1.00<br>Default Setting [ <u>3</u> ]                                    |  |  |  |
| TE :<br>s setting is NOT recommended.<br>recommend user to                     | 4      | Press<br>tekan                                                                                                    | 8                                 | Press [ ∇ ] to new command<br>[ <u>0</u> ] Start / Rev Command<br><i>Refer to page 17</i>                          |  |  |  |
| t for 3-4 seconds interval (after<br>ver is on),<br>n only run the frequency   | 5      | Press F <u>UNC</u><br>tekan DATA                                                                                                    | F 1 <u>00</u>                     | Press [ FUNC/DATA ] to<br>complete the new parameter<br>change.                                                    |  |  |  |
| verter))                                                                       | 6      | Press<br>tekan                                                                                                    | F <u>5</u> . (9                   | Press [ $\Delta$ ] to parameter<br>[ <u>F5</u> .19 ] Multi-Function Input<br>Terminal X1 <i>(Refer to Page 29)</i> |  |  |  |
| Please <u>Un-LOCK</u> your                                                     | 7      | Press F <u>UNC</u><br>tekan DATA                                                                                                    | 52                                | Press [ FUNC/DATA ] to enter<br>Parameter F5.19<br>Default Setting [ <u>22</u> ]                                   |  |  |  |
| erter 1st before you can<br>ke any chances to other<br>rameter (See Pg. 8)     | 8      | Press FUNC<br>tekan PATA                                                                                                    | F5. 19                            | Press [ FUNC/DATA ] to<br>complete the new parameter<br>change.                                                    |  |  |  |
|                                                                                | 9      | Press<br>tekan                                                                                                    | F5. 19                            | Press [ << ] to shift digit of<br>Parameter : [ F5. <u>19</u> ]                                                    |  |  |  |
|                                                                                | 10     | Press<br>tekan                                                                                                    | F521                              | Press [ $\Delta$ ] to parameter<br>[ F5. <u>21</u> ] Multi-Function Input<br>Terminal X3 <i>(Refer to Page 29)</i> |  |  |  |
|                                                                                | 11     | Press FUNC<br>tekan DATA                                                                                                    | ł                                 | Press [ FUNC/DATA ] to enter<br>Parameter F5.21<br>Default Setting [ <u>1</u> ]                                    |  |  |  |
|                                                                                | 12     | Press<br>tekan                                                                                                    | 8                                 | Press [ $\nabla$ ] to new command<br>[ <u>0</u> ] Disable<br><i>Refer to page 17</i>                               |  |  |  |
|                                                                                | 13     | Press FUNC<br>tekan DATA                                                                                                    | F <u>5.</u> 2 1                   | Press [ FUNC/DATA ] to<br>complete the new parameter<br>change.                                                    |  |  |  |
|                                                                                | END    | Press PROG                                                                                                    | <u>0.00</u>                       | Press [ PROG ] to return to<br>Initial Display Screen                                                              |  |  |  |
|                                                                                |        |                                                                                                    |                                   |                                                                                                    |  |  |  |
| AC Power Source L1 (Live)<br>1Ф200V~240V L2 (Neutral)<br>Motor<br>3Ф<br>220VAC | FG - U | $\begin{array}{c} \textcircledleft \\ \textcircledleft \\ \end{matrix} \\ \end{matrix} \\ \end{matrix} \\ \end{matrix} \\ \end{matrix} \\ \end{matrix} \\ \end{matrix} \\ \end{matrix} \\ \end{matrix} \\ $ | V+<br>COM<br>Y1<br>X3<br>X2<br>X1 |                                                                                                    |  |  |  |

How to setup Emergency Stop **Button:** 

Motor operation is stopped, But inverter is still power on. F1.00 set to [0]

F5.19 set to [22] F5.21 set to [0]

**Connect a Emergency Switch** between Terminal X1 and Com

Please Un-LOCK your inverter 1<sup>st</sup> before you can make any chances to other parameter (See Pg. 8)

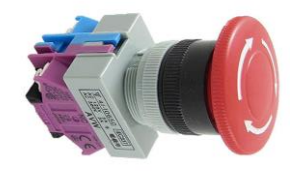

**EMERGENCY STOP OPERATION (Press)** 

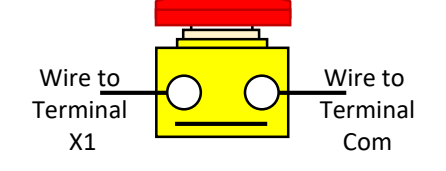

#### **RESUME OPERATION (Release)**

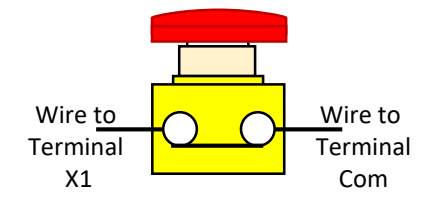

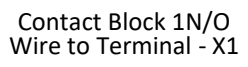

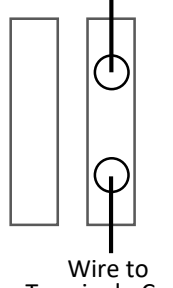

Terminal - Com

| Step | Action                   | Screen Display<br>(after action) | Remark                                                                                                    |  |
|------|--------------------------|----------------------------------|----------------------------------------------------------------------------------------------------|--|
|      |                          | 0.00                             | When Inverter is powered on.<br>(Initial Screen Display)                                                           |  |
| 1    | Press PROG               | F0.00                            | Press [ MODE ] to display<br>Operation Status<br>[ <u>F0</u> .00 ] System Parameter                                |  |
| 2    | Press<br>tekan           | F <u>1</u> 00                    | Press [ $\Delta$ ] to parameter [ <u>F1</u> .00 ] Multi-Function Parameter                                         |  |
| 3    | Press FUNC<br>tekan pata | З                                | Press [ FUNC/DATA ] to enter<br>Parameter F1.00<br>Default Setting [ <u>3</u> ]                                    |  |
| 4    | Press<br>tekan           | 8                                | Press [ $\nabla$ ] to new command<br>[ <u>0</u> ] Start / Rev Command<br><i>Refer to page 17</i>                   |  |
| 5    | Press FUNC<br>tekan DATA | F 1.00                           | Press [ FUNC/DATA ] to<br>complete the new parameter<br>change.                                                    |  |
| 6    | Press<br>tekan           | FS. 19                           | Press [ $\Delta$ ] to parameter<br>[ <u>F5</u> .19 ] Multi-Function Input<br>Terminal X1 <i>(Refer to Page 29)</i> |  |
| 7    | Press FUNC<br>tekan pata | 52                               | Press [ FUNC/DATA ] to enter<br>Parameter F5.19<br>Default Setting [ <u>22</u> ]                                   |  |
| 8    | Press FUNC<br>tekan      | FS. 19                           | Press [ FUNC/DATA ] to<br>complete the new parameter<br>change.                                                    |  |
| 9    | Press tekan              | F5. 19                           | Press [ << ] to shift digit of<br>Parameter : [ F5. <u>19</u> ]                                                    |  |
| 10   | Press<br>tekan           | F <u>5</u> 21                    | Press [ $\Delta$ ] to parameter<br>[ F5. <u>21</u> ] Multi-Function Input<br>Terminal X3 <i>(Refer to Page 29)</i> |  |
| 11   | Press FUNC<br>tekan PATA | f                                | Press [ FUNC/DATA ] to enter<br>Parameter F5.21<br>Default Setting [ <u>1</u> ]                                    |  |
| 12   | Press<br>tekan           | 8                                | Press [ $\nabla$ ] to new command [ <u>0</u> ] Disable<br><i>Refer to page 17</i>                                  |  |
| 13   | Press FUNC<br>tekan DATA | F <u>5</u> 21                    | Press [ FUNC/DATA ] to<br>complete the new parameter<br>change.                                                    |  |
| END  | Press PROG               | 0.00                             | Press [ PROG ] to return to<br>Initial Display Screen                                                              |  |

#### **TERMINAL AND WIRING**

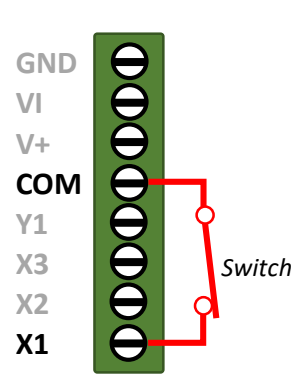

How to setup Emergency **Stop Button :** Inverter power is cut (off) Motor operation is stopped. \*Live wire is connected via **Contact Block.** \*Neutral wire is connected to L2 of the inverter

Quick Start : IGBT K-Series

Contact Block 1N/O Wire to Live (power supply)

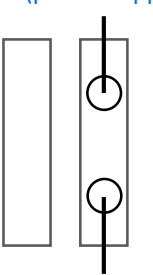

Wire to Terminal L1

How to use Sensor Relay to stop operation by using Jog Speed Setting (Motor rotation is stopped in shorter time compared to Coast to Stop function) F2.16 set to [0] F2.19 set to [0.1]

F5.19 set to [1] or [-1]

Sensor Relay between Terminal X1 and Com

Please Un-LOCK your inverter 1<sup>st</sup> before you can

make any chances to other parameter (See Pg. 8)

| Step | Action                   | Screen Display<br>(after action) | Remark                                                                                                    |  |
|------|--------------------------|----------------------------------|----------------------------------------------------------------------------------------------------|--|
|      |                          | <u>8.00</u>                      | When Inverter is powered on.<br>(Initial Screen Display)                                                           |  |
| 1    | Press PROG               | F0 <u>.</u> 00                   | Press [ MODE ] to display<br>Operation Status<br>[ <u>F0</u> .00 ] System Parameter                                |  |
| 2    | Press<br>tekan           | F2 <u>00</u>                     | Press [ $\Delta$ ] to parameter<br>[ <u>F2</u> .00 ] Frequency Parameter                                           |  |
| 3    | Press<br>tekan           | F2.00                            | Press [ << ] to shift digit of<br>Parameter : [ F2. <u>00</u> ]                                                    |  |
| 4    | Press<br>tekan           | F2. 16                           | Press [ $\Delta$ ] to parameter<br>[ F2. <u>16</u> ] Jog Speed<br>( <i>Refer to Page 20</i> )                      |  |
| 5    | Press FUNC<br>tekan DATA | <u> 5.00</u>                     | Press [ FUNC/DATA ] to enter<br>Parameter F2.16<br>Default Setting [ 6.0 <u>0</u> ] Hertz                          |  |
| 6    | Press<br>tekan           | <u> 5.00</u>                     | Press [ << ] twice to shift digit of frequency command : [ <u>6</u> .00 ]                                          |  |
| 7    | Press<br>tekan           | 0.00                             | Press [ ∇ ] to new command<br>[ <u>0</u> .00 ] JogSpeed at Zero Hertz<br><i>Refer to page 20</i>                   |  |
| 8    | Press FUNC<br>tekan      | F2, 16                           | Press [ FUNC/DATA ] to<br>complete the new parameter<br>change.                                                    |  |
| 9    | Press<br>tekan           | F2. 19                           | Press [ $\Delta$ ] to parameter<br>[ F2. <u>19</u> ] Primary Deceleration<br>Time ( <i>Refer to Page 21</i> )      |  |
| 10   | Press FUNC<br>tekan DATA | 8.5                              | Press [ FUNC/DATA ] to enter<br>Parameter F2.19<br>Default Setting [ 2. <u>0</u> ]                                 |  |
| 11   | Press<br>tekan           | <b>[]</b> . (                    | Press [ $\nabla$ ] to new command<br>[ $0.\underline{1}$ ] Deceleration time at<br>0.1second                       |  |
| 12   | Press FUNC<br>tekan      | F2. 19                           | Press [ FUNC/DATA ] to<br>complete the new parameter<br>change.                                                    |  |
| 13   | Press tekan              | F2. 19                           | Press [ << ] to shift digit of<br>frequency command :<br>[ <u>F2</u> .19 ] Frequency Parameter                     |  |
| 14   | Press<br>tekan           | F5.19                            | Press [ $\Delta$ ] to parameter<br>[ <u>F5</u> .19 ] Multi-Function Input<br>Terminal X1 <i>(Refer to Page 29)</i> |  |
| 15   | Press FUNC<br>tekan DATA | 22                               | Press [ FUNC/DATA ] to enter<br>Parameter F5.19<br>Default Setting [ <u>22</u> ]                                   |  |
| 16   | Press<br>tekan           | 1                                | Press [ $\nabla$ ] to new command [ <u>1</u> ] Jog Speed Command <i>Refer to page 29</i>                           |  |
| 17   | Press FUNC<br>tekan DATA | F5. 19                           | Press [ FUNC/DATA ] to<br>complete the new parameter<br>change.                                                    |  |
| END  | Press PROG               | 0.00                             | Press [ PROG ] to return to<br>Initial Display Screen                                                              |  |

CONTINUE NEXT PAGE SENSOR INFORMATION & WIRING DIAGRAM

#### 25 - Continued

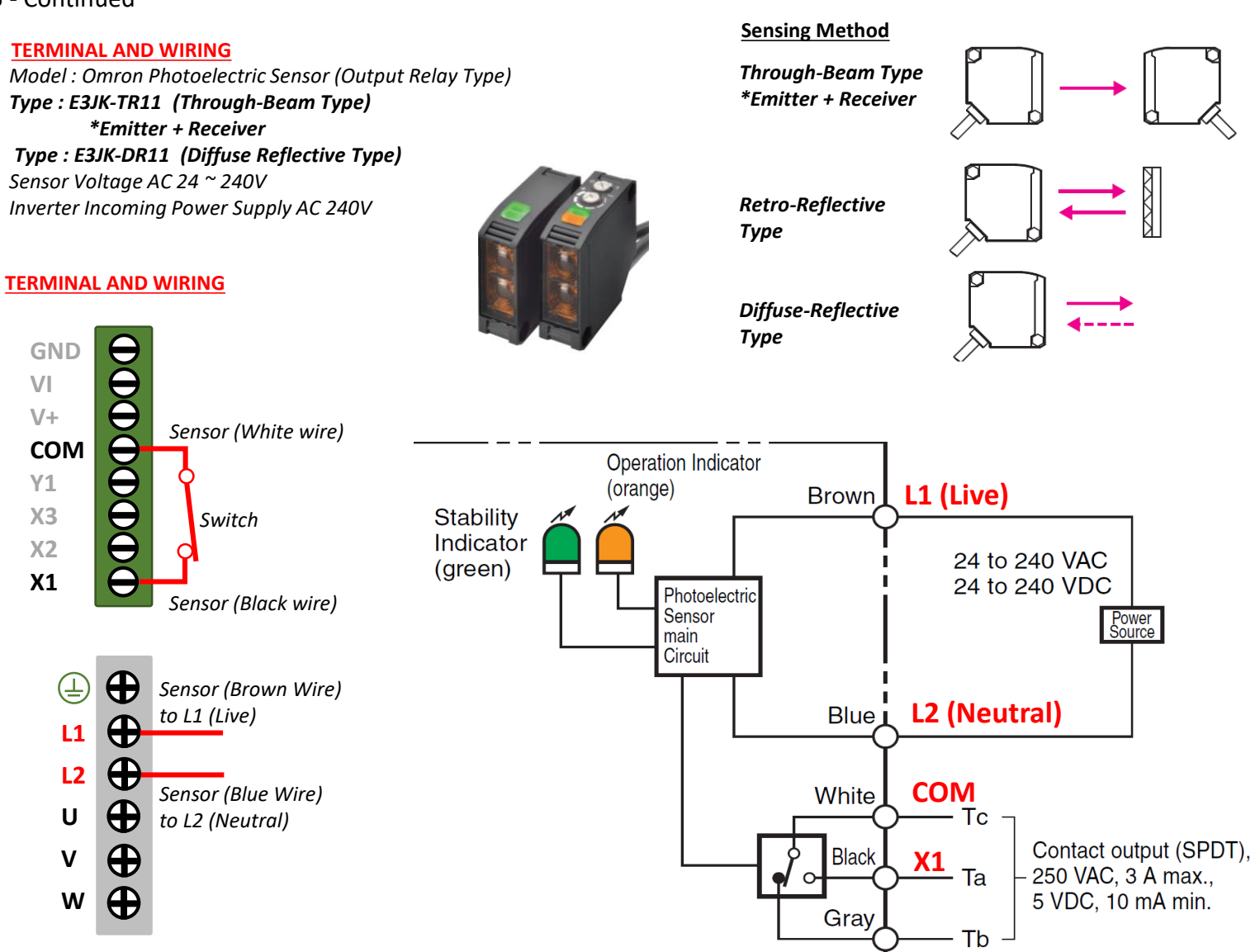

#### **TERMINAL AND WIRING**

**GND** 

Sensor Model : Omron E3FA-DN12 Voltage 10 ~ 30VDC Inverter Terminal Output 0~10VDC

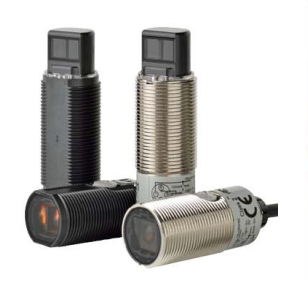

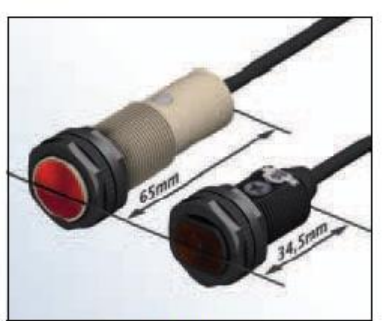

Compact size and shape. Can be installed almost anywhere.

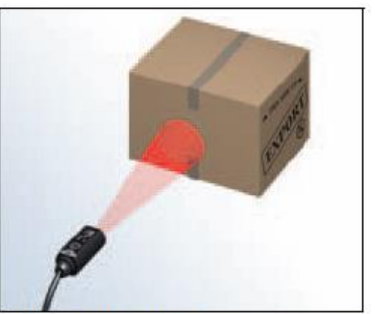

Visible LED light for easy alignment.

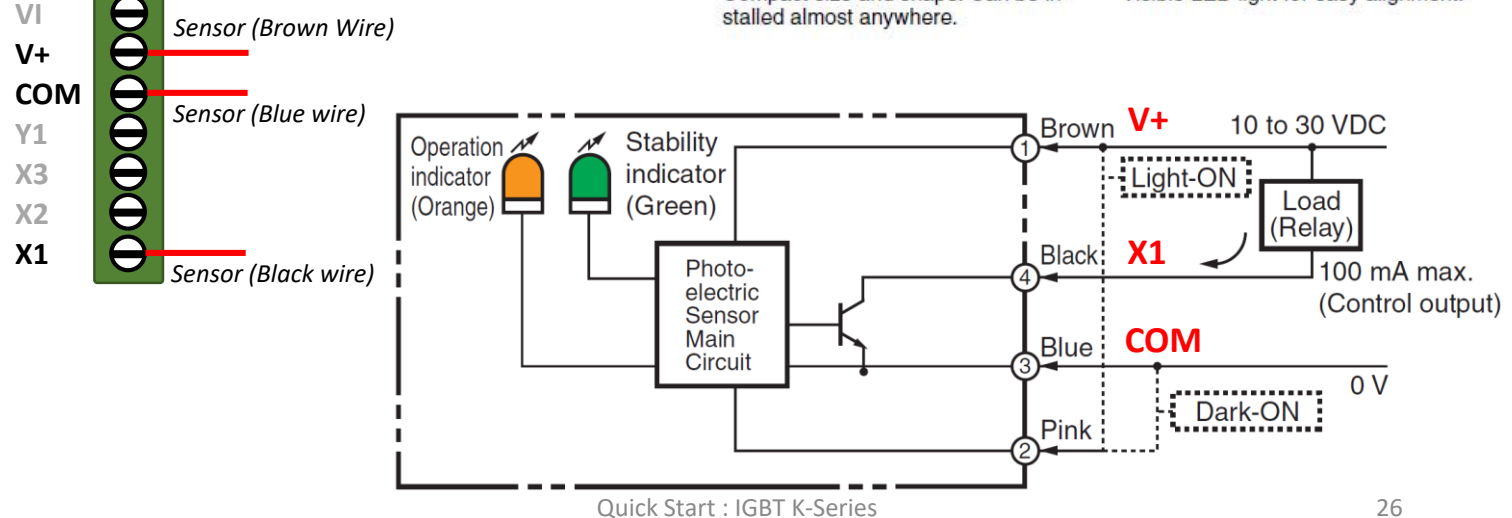

How to use run Forward and Reverse direction with different speed.

E.G

Forward at 40Hz Reverse at 30Hz

F0.18 set to [1] F1.00 set to [0] F2.00 set to [40] F2.01 set to [30] F5.19 set to [22] F5.20 set to [23] F5.21 set to [3]

Please <u>Un-LOCK</u> your inverter 1<sup>st</sup> before you can make any chances to other parameter (See Pg. 8)

Screen Display Action Remark Step (after action) When Inverter is powered on. (Initial Screen Display) Press [ MODE ] to display Press PROG **Operation Status** 1 tekan [ <u>F0</u>.00 ] System Parameter Press **8** Press [ << ] to shift digit of 2 tekan parameter : [ F0.<u>00</u> ] Press [  $\Delta$  ] to parameter : [ F0.<u>18</u> ] Show Complete Press 3 tekan Parameter (Refer to Page 16) Press [FUNC/DATA] to enter Press FUNC Parameter F1.00 -4 DATA tekan Default Setting [ 0 ] -Simple Parameter Press [  $\Delta$  ] to new command : Press 5 tekan [<u>1</u>] Complete Parameter Refer to page 16 FUNC Press [ FUNC/DATA ] to Press 6 DATA complete the new parameter tekan change. Press Press [ << ] to shift digit of 7 tekan parameter : [ F0.01 ] Press Press [  $\Delta$  ] to parameter 8 tekan [ F1.00 ] Operation Parameter Press [FUNC/DATA] to enter FUNC Press 9 Parameter F1.00 DATA tekan Default Setting [3] Press [  $\nabla$  ] to new command Press Ħ 10 [<u>0</u>] Forward or Reverse tekan Command - Refer to page 17 Press [ FUNC/DATA ] to Press | FUNC complete the new parameter 11 DATA tekan change. Press Press [  $\Delta$  ] to parameter [ <u>F2</u>.00 ] Frequency Parameter 12 tekan Press FUNC Press [FUNC/DATA] to enter Parameter F2.00 13 tekan DATA Default Setting [50.00] Press Press [ << ] to shift digit of <u></u> 14 tekan frequency command : [<u>5</u>0.00] Press [  $\nabla$  ] to new command Press [40.00] Forward @ 40Hz 15 tekan Refer to page 20 Press [FUNC/DATA] to Press FUNC complete the new parameter 16 tekan DATA change. CONTINUE NEXT PAGE

### CONTINUE NEXT PAGE SENSOR INFORMATION & WIRING DIAGRAM

#### 27 - Continued

How to use run Forward and Reverse direction with different speed. Г

E.G : Forward at 40Hz Reverse at 30Hz

F0.18 set to [1] F1.00 set to [0] F2.00 set to [40] F2.01 set to [30] F5.19 set to [22] F5.20 set to [23] F5.21 set to [3]

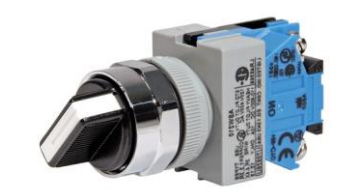

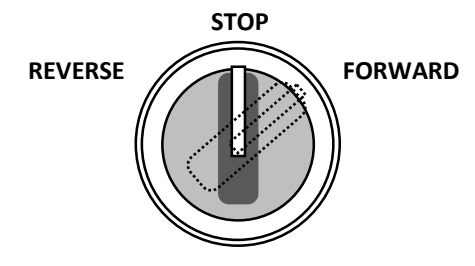

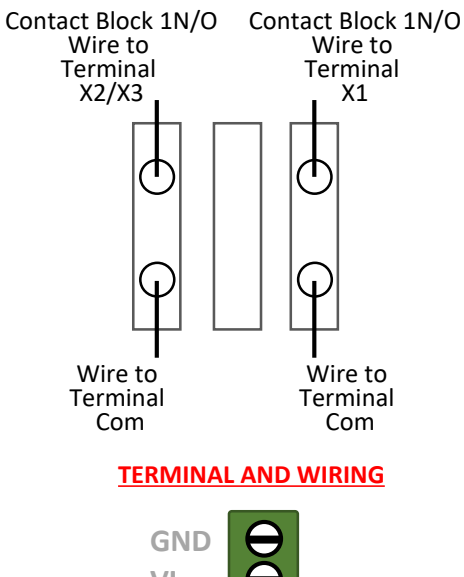

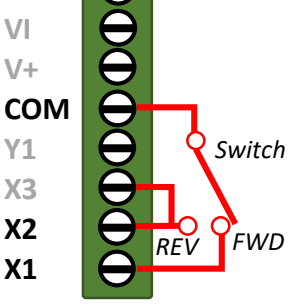

| Step | Action                   | Screen Display<br>(after action) | Remark                                                                                                    |  |
|------|--------------------------|----------------------------------|----------------------------------------------------------------------------------------------------|--|
| 17   | Press tekan              | F2.00                            | Press [ << ] to shift digit of<br>Parameter : [ F2. <u>00</u> ]                                                    |  |
| 18   | Press<br>tekan           | F2.0 I                           | Press [ $\Delta$ ] to parameter<br>[ F2. <u>01</u> ] Preset Speed 2<br>( <i>Refer to Page 20</i> )                 |  |
| 19   | Press FUNC<br>tekan DATA | 10.00                            | Press [ FUNC/DATA ] to enter<br>Parameter F2.01<br>Default Setting [ 10.0 <u>0</u> ]                               |  |
| 20   | Press tekan              | 10 <u>00</u>                     | Press [ << ] to shift digit of<br>frequency command :<br>[ <u>1</u> 0.00 ]                                         |  |
| 21   | Press<br>tekan           | 30.00                            | Press [ $\Delta$ ] to new command<br>[ $\underline{3}0.00$ ] Reverse @ $30Hz$<br><i>Refer to page 20</i>           |  |
| 22   | Press FUNC<br>tekan DATA | F20 I                            | Press [ FUNC/DATA ] to<br>complete the new parameter<br>change.                                                    |  |
| 23   | Press<br>tekan           | F2.0 (                           | Press [ << ] to shift digit of parameter : [ <u>F2</u> .01 ]                                                       |  |
| 24   | Press<br>tekan           | F5.19                            | Press [ $\Delta$ ] to parameter<br>[ <u>F5</u> .19 ] Multi-Function Input<br>Terminal X1 <i>(Refer to Page 29)</i> |  |
| 25   | Press FUNC<br>tekan      | 52                               | Press [ FUNC/DATA ] to enter<br>Parameter F5.19<br>Default Setting [ <u>22</u> ]                                   |  |
| 26   | Press FUNC<br>tekan DATA | FS. 19                           | Press [ FUNC/DATA ] to<br>complete the new parameter<br>change.                                                    |  |
| 27   | Press tekan              | F5. 19                           | Press [ << ] to shift digit of<br>Parameter : [ F5. <u>19</u> ]                                                    |  |
| 28   | Press<br>tekan           | F5.20                            | Press [ $\Delta$ ] to parameter<br>[ F5. <u>20</u> ] Multi-Function Input<br>Terminal X2 <i>(Refer to Page 29)</i> |  |
| 29   | Press FUNC<br>tekan      | 18                               | Press [ FUNC/DATA ] to enter<br>Parameter F5.20<br>Default Setting [ <u>10</u> ]                                   |  |
| 30   | Press<br>tekan           | 23                               | Press [ $\Delta$ ] to new command [ $\underline{23}$ ] Reverse<br><i>Refer to page 17</i>                          |  |
| 31   | Press FUNC<br>tekan      | F5.20                            | Press [ FUNC/DATA ] to<br>complete the new parameter<br>change.                                                    |  |
| 32   | Press<br>tekan           | F521                             | Press [ $\Delta$ ] to parameter<br>[ F5. <u>21</u> ] Multi-Function Input<br>Terminal X3 <i>(Refer to Page 29)</i> |  |
| 33   | Press FUNC<br>tekan      | 24                               | Press [ FUNC/DATA ] to enter<br>Parameter F5.21<br>Default Setting [ <u>24</u> ]                                   |  |
| 34   | Press<br>tekan           | З                                | Press [ $\nabla$ ] to new command<br>[3] Multi Speed Level 1<br>Command ( <i>Refer to page 29</i> )                |  |
| 35   | Press FUNC<br>tekan      | F521                             | Press [ FUNC/DATA ] to<br>complete the new parameter<br>change.                                                    |  |
| END  | Press PROG               | 0.00                             | Press [ PROG ] to return to<br>Initial Display Screen<br>28                                                        |  |

How to duplicate parameter Between different inverter Via Remote Keypad. \*Please use Ethernet Cable to connect the Keypad to the Inverter 1<sup>st</sup> before making this setting.

28A) How to duplicate parameter from Inverter to Remote Keypad (Read) F0.20 set to [rdEE ]

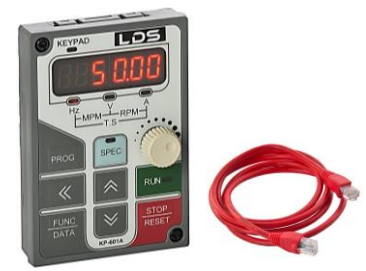

Portable Keypad With Modbus (RS485) Communication.

| Step | Action              | Screen Display<br>(after action) | Remark                                                                                                    |  |  |
|------|---------------------|----------------------------------|----------------------------------------------------------------------------------------------------|--|--|
|      |                     | 0.00                             | When Inverter is powered on.<br>(Initial Screen Display)                                                                                 |  |  |
| 1    | Press PROG          | F0 <u>.</u> 00                   | Press [ MODE ] to display<br>Operation Status<br>[ <u>F0</u> .00 ] System Parameter                                                      |  |  |
| 2    | Press tekan         | F0.00                            | Press [ << ] to shift digit of<br>parameter : [ F0. <u>00</u> ]                                                                          |  |  |
| 3    | Press<br>tekan      | F0.20                            | Press [ $\Delta$ ] to parameter :<br>[ F0.20 ] Default Setting<br>(Refer to Page 16)                                                     |  |  |
| 4    | Press FUNC<br>tekan | 8                                | Press [ FUNC/DATA ] to enter<br>Parameter F0.20<br>Default Setting [ <u>0</u> ] – Disabled                                               |  |  |
| 5    | Press<br>tekan      | rdEE                             | Press [ $\Delta$ ] to new command :<br>[ <u>rdEE</u> ] Read/Copy the<br>parameter from Inverter to<br>Keypad ( <i>Refer to page 16</i> ) |  |  |
| 6    | Press FUNC<br>tekan | F0.20                            | Press [ FUNC/DATA ] to<br>complete the new parameter<br>change.                                                                          |  |  |
| END  | Press PROG          | <u>0.00</u>                      | Press [ PROG ] to return to<br>Initial Display Screen                                                                                    |  |  |

28B) How to duplicate parameter from Remote Keypad to Inverter (Write) F0.20 set to [UrEE]

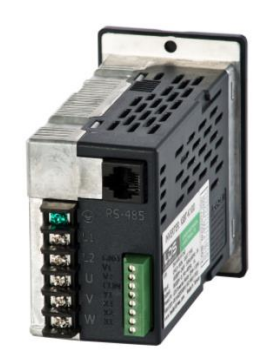

| Step | Action                           | Screen Display<br>(after action) | Display Remark                                                                                                    |  |
|------|----------------------------------|----------------------------------|----------------------------------------------------------------------------------------------------|--|
|      |                                  | 0.00                             | When Inverter is powered on.<br>(Initial Screen Display)                                                                                       |  |
| 1    | Press PROG                       | F0.00                            | Press [ MODE ] to display<br>Operation Status<br>[ <u>F0</u> .00 ] System Parameter                                                            |  |
| 2    | Press<br>tekan                   | F0.00                            | Press [ << ] to shift digit of<br>parameter : [ F0. <u>00</u> ]                                                                                |  |
| 3    | Press<br>tekan                   | F0.20                            | Press [ $\Delta$ ] to parameter :<br>[ F0. <u>20</u> ] Default Setting<br>( <i>Refer to Page 16</i> )                                          |  |
| 4    | Press FUNC<br>tekan              | 8                                | Press [ FUNC/DATA ] to enter<br>Parameter F0.20<br>Default Setting [ <u>0</u> ] – Disabled                                                     |  |
| 5    | Press<br>tekan                   | Ur EE                            | Press [ $\Delta$ ] to new command :<br>[ <u>rdEE</u> ] Write/duplicate the<br>parameter from Keypad to<br>Inverter ( <i>Refer to page 16</i> ) |  |
| 6    | Press F <u>UNC</u><br>tekan waTA | F0.20                            | Press [ FUNC/DATA ] to<br>complete the new parameter<br>change.                                                                                |  |
| END  | Press PROG                       | 0.00                             | Press [ PROG ] to return to<br>Initial Display Screen                                                                                          |  |

How to use "SPEC" button on operation panel to run at 2nd Speed (Multi-speed Level 2 command)

E.g. Primary speed is at 40Hz (based on user control via KNOB). Secondary Speed to run at 25Hz.

F1.17 set to [ 4 ] F2.02 set to [ 25.00 ]

In this case, when the motor is running at primary speed. User press and hold on "SPEC" button on operation panel, inverter speed will be running at 25.00Hz.

| Step | Action                           | Screen Display<br>(after action) | Remark                                                                                                    |  |
|------|----------------------------------|----------------------------------|----------------------------------------------------------------------------------------------------|--|
|      |                                  | 0.00                             | When Inverter is powered on.<br>(Initial Screen Display)                                                   |  |
| 1    | Press PROG                       | F0.00                            | Press [ MODE ] to display<br>Operation Status<br>[ <u>F0</u> .00 ] System Parameter                        |  |
| 2    | Press<br>tekan                   | F (00                            | Press [ $\Delta$ ] to parameter [ <u>F1</u> .00 ] Operation Parameter                                      |  |
| 3    | Press<br>tekan                   | F 188                            | Press [ << ] to shift digit of<br>Parameter : [ F1. <u>00</u> ]                                            |  |
| 4    | Press<br>tekan                   | F [ 17                           | Press [ △ ] to parameter<br>[ F1. <u>17</u> ] SPEC Key Setting<br><i>(Refer to Page 19)</i>                |  |
| 5    | Press FUNC<br>tekan DATA         | 8                                | Press [ FUNC/DATA ] to enter<br>Parameter F1.17<br>Default Setting [ <u>0</u> ] Disable                    |  |
| 6    | Press<br>tekan                   | Ч                                | Press [ $\Delta$ ] to new command [ <u>4</u> ] JogSpeed at Zero Hertz <i>Refer to page 20</i>              |  |
| 7    | Press F <u>UNC</u><br>tekan DATA | F [ 17                           | Press [ FUNC/DATA ] to<br>complete the new parameter<br>change.                                            |  |
| 8    | Press<br>tekan                   | F ( 17                           | Press [ << ] to shift digit of<br>Parameter : [ <u>F1</u> .17 ]                                            |  |
| 9    | Press<br>tekan                   | F2.00                            | Press [ $\Delta$ ] to parameter<br>[ <u>F2</u> .00 ] Frequency Parameter<br>( <i>Refer to Page 20</i> )    |  |
| 10   | Press<br>tekan                   | F2.00                            | Press [ << ] to shift digit of<br>Parameter : [ F2. <u>00</u> ]                                            |  |
| 11   | Press<br>tekan                   | F2.02                            | Press [ $\Delta$ ] to parameter<br>[ F $\underline{2}$ .02 ] Preset Speed 3<br>( <i>Refer to Page 20</i> ) |  |
| 12   | Press FUNC<br>tekan              | 20.00                            | Press [ FUNC/DATA ] to enter<br>Parameter F2.02<br>Default Setting [ 20.00 ] Hz                            |  |
| 13   | Press tekan                      | 20.00                            | Press [ $\Delta$ ] to shift digit of frequency command : [ 20.00 ] Hz                                      |  |
| 14   | Press<br>tekan                   | 25.00                            | Press [ $\Delta$ ] to new command<br>[ 25.00 ] Preset Speed 3 at 25Hz<br>Refer to page 20                  |  |
| 15   | Press FUNC<br>tekan DATA         | F2.02                            | Press [ FUNC/DATA ] to<br>complete the new parameter<br>change.                                            |  |
| END  | Press PROG                       | 0.00                             | Press [ PROG ] to return to<br>Initial Display Screen                                                      |  |

### 31) How to give alarm signal to PLC via Relay

IGBT to give alarm signal to PLC via Relay, when alarm signal is on, trigger one unit relay.

Com connect to power supply -24V +24V connect to relay coil / Y1

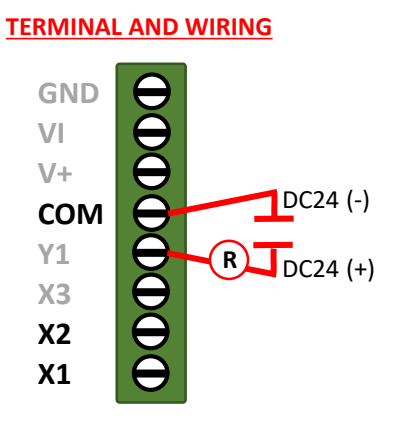

How to restore parameter to original Factory Setting (For Malaysia / Singapore / Thailand / Indonesia) F0.20 set to [ dF50 ]

Please Un-LOCK your inverter 1<sup>st</sup> before you can make any chances to other parameter (See Pg. 8)

After Factory Setting Reset/Restore, please amend the following parameter to the LDS Setting

| Step | Action                   | Screen Display<br>(after action) | Remark                                                                                                    |  |
|------|--------------------------|----------------------------------|----------------------------------------------------------------------------------------------------|--|
|      |                          | <u>0.00</u>                      | When Inverter is powered on.<br>(Initial Screen Display)                                                                 |  |
| 1    | Press PROG               | F 0.00                           | Press [ MODE ] to display<br>Operation Status<br>[ <u>F0</u> .00 ] System Parameter                                      |  |
| 2    | Press tekan              | F0.00                            | Press [ << ] to shift digit of<br>parameter : [ F0. <u>00</u> ]                                                          |  |
| 3    | Press<br>tekan           | F0.20                            | Press [ $\Delta$ ] to parameter :<br>[ F0.20 ] Default Setting<br>( <i>Refer to Page 16</i> )                            |  |
| 4    | Press FUNC<br>tekan      | 8                                | Press [ FUNC/DATA ] to enter<br>Parameter F0.20<br>Default Setting [ <u>0</u> ] – Disabled                               |  |
| 5    | Press<br>tekan           | dF50                             | Press [ $\Delta$ ] to new command :<br>[ <u>dF50</u> ] Default the factory<br>setting of 50Hz<br><i>Refer to page 16</i> |  |
| 6    | Press FUNC<br>tekan DATA | F0.20                            | Press [ FUNC/DATA ] to<br>complete the new parameter<br>change.                                                          |  |
| END  | Press PROG               | <u>0.00</u>                      | Press [ PROG ] to return to<br>Initial Display Screen                                                                    |  |

### LDS Compact Motor Ampere

| Func-<br>tion | Description                         | Initial Factory<br>Setting (TW) | LDS Setting<br>(MY-SG-TH) | Motor<br>Power | Rated<br>Ampere            | F4.08<br>Setting |
|---------------|-------------------------------------|---------------------------------|---------------------------|----------------|----------------------------|------------------|
| F0.01         | Parameter Lock (Changeable/Lock)    | 0                               | 0 (Un-Lock)               | 25W            | 0.23                       | 0.3              |
|               |                                     |                                 | 1 (Lock)                  | 40W            | 0.36                       | 0.4              |
| F0.18         | Parameter List (Simple/Complete)    | 0 (Simple)                      | 1 (Complete)              | 60W            | 0.50                       | 0.6              |
| F0.20         | Default Setting (Taiwan / Malaysia) | dF60                            | dF50                      | 90W            | 0.65                       | 0.7              |
| F1.21         | Switching Frequency                 | 2                               | 4                         | 120W           | 0.75                       | 0.8              |
| F2.16         | Jog Speed                           | 6.0Hz                           | 0.0Hz                     | 150W           | 0.95                       | 1.00             |
| F2.18         | Acceleration Time                   | 5.0s                            | 2.0s                      | 180W           | 1.04                       | 1.10             |
| F2.19         | Deceleration Time                   | 5.0s                            | 2.0s                      | 200W           | 1 10                       | 1 10             |
| F2.32         | Maximum Output Frequency            | 50.0Hz                          | 60.0Hz                    | (61K)          | 1.10                       | 1.10             |
| F2.48         | Minimum Output Frequency            | 0.0Hz                           | 0.0Hz                     | 200W           | 1.00                       | 1.10             |
| F4.07         | Overload Protection (Independent)   | 1                               | 2                         |                |                            |                  |
| F4.08         | Overload Protection Setting -       | 0.3A                            | 0.3A ~ 1.5A               |                | LDS Small Gear Motor Amper |                  |
|               | Motor's Rated Ampere                | Based on Motor Spec             |                           | Motor          | Rated                      | F4.08            |
| F4.10         | OVLP Tripped Time                   | 0.5 (30s)                       | 0.5 (30s)                 | Power          | Ampere                     | Setting          |
| F5.08         | Analogue Frequency Dead Band        | 0.00                            | 0.05                      | 0.1kW          | 0.7                        | 0.8              |
| F5.19         | X1 Terminal                         | 22                              | 22 (Forward)              | 0.2kW          | 1.2                        | 1.3              |
| F5.20         | X2 Terminal                         | 23                              | 23 (Reverse)              | 0.25kW         | 1.3                        | 1.4              |
| F5.21         | X3 Terminal                         | 10                              | 1 (Jog Speed)             |                |                            |                  |
| F5.25         | Digital Response Time               | 10                              | 3                         |                |                            |                  |

33) How to use Momentary Switch to adjust running frequency (Up/Down)

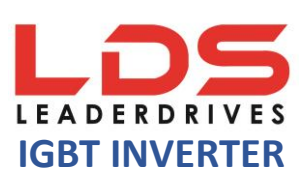

F1.00 set to [0] F1.01 set to [4] F5.19 set to [22] F5.20 set to [14] F5.21 set to [15] F5.30 set to [1] F5.31 set to [10] F5.32 set to [2]

**Please** Un-LOCK your inverter 1<sup>st</sup> before you can make any chances to other parameter (See Pg. 8)

Remark:

**F5.30 : UP/DOWN Memory Selection (pg.30 or pg.70 of full manual)** F5.30 set to [0] : Erase UP/DOWN frequency command when power off F5.30 set to [1] : **Store UP/DOWN frequency command when power off** 

### F5.31 UP/DOWN Frequency Calibration (pg.30 or pg.70 of full manual)

F5.31 set to [10]: **Frequency adjust by 1Hz per press on momentary switch (10 x base frequency 0.1Hz)** F5.31 set to [20]: Frequency adjust by 2Hz per press on momentary switch (20 x base frequency 0.1Hz) \*Max is [250]: Frequency adjust by 25Hz per press on momentary switch (250 x base frequency 0.1Hz)

### F5.32 UP/DOWN Calibration Time (pg.31 or pg.70 of full manual)

F5.32 set to [1]: Pressing momentary button for more than 1second to adjust frequency continuously.
F5.32 set to [2]: Pressing momentary button for more than 2seconds to adjust frequency continuously.
F5.32 set to [5]: Pressing momentary button for more than 5seconds to adjust frequency continuously.
F5.32 set to [6]: Edge Trigger - Pressing momentary button 1 time to adjust frequency continuously.

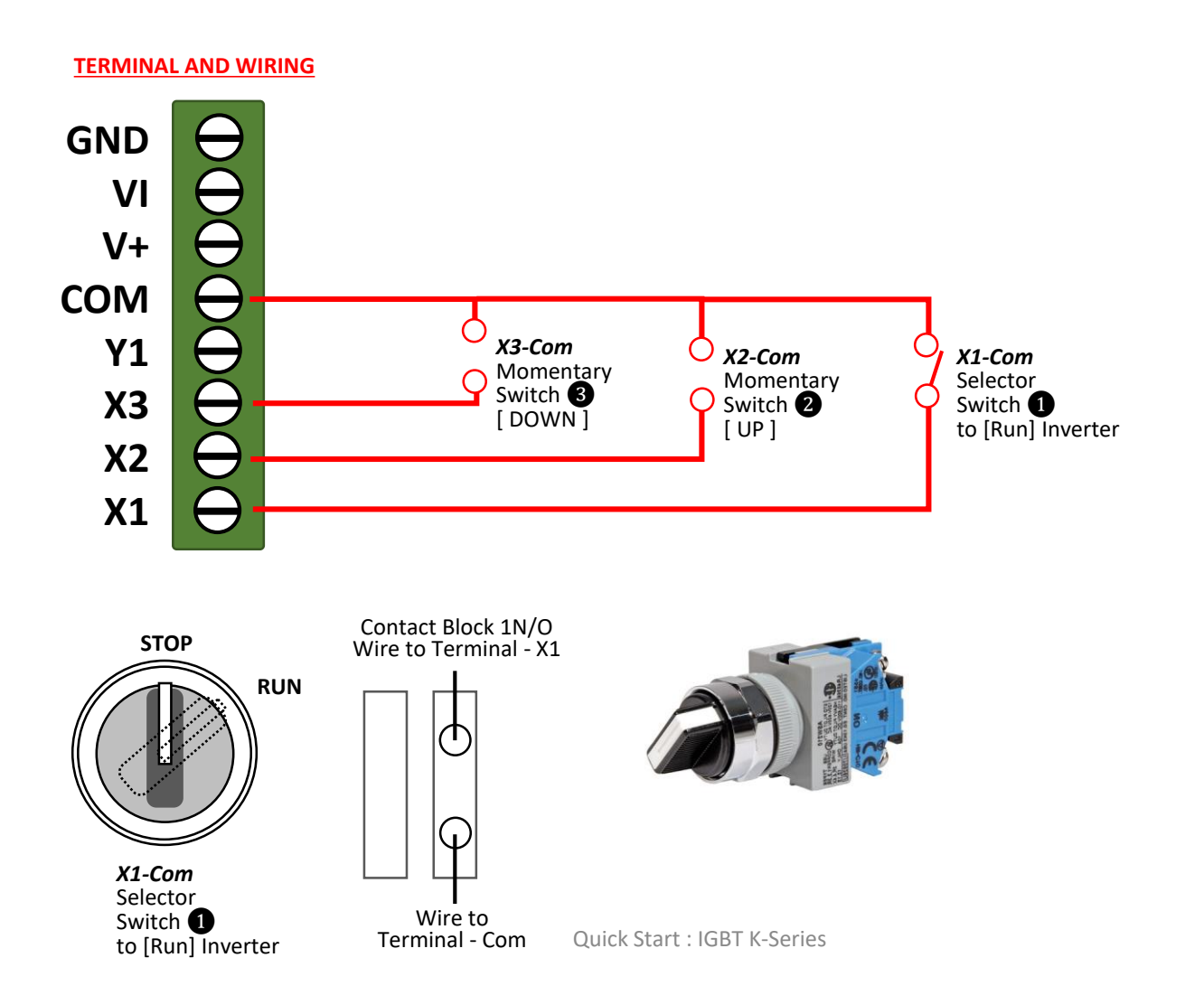

How to use Momentary Switch to adjust running frequency (Up/Down), and Momentary Switch to Clean Up/Down Frequency Command \* For this function, User need to press [RUN] button to start operation every time.

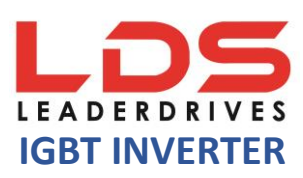

F1.00 set to [1] F1.01 set to [4] F5.19 set to [14] F5.20 set to [15] F5.21 set to [16] F5.30 set to [0] F5.31 set to [10] F5.32 set to [2] Please <u>Un-LOCK</u> your inverter 1<sup>st</sup> before you can make any chances to other parameter (See Pg. 8)

#### Remark:

**F5.30 : UP/DOWN Memory Selection (pg.30 or pg.70 of full manual)** F5.30 set to [0] : **Erase UP/DOWN frequency command when power off** F5.30 set to [1] : Store UP/DOWN frequency command when power off

#### F5.31 UP/DOWN Frequency Calibration (pg.30 or pg.70 of full manual)

F5.31 set to [10]: **Frequency adjust by 1Hz per press on momentary switch (10 x base frequency 0.1Hz)** F5.31 set to [20]: Frequency adjust by 2Hz per press on momentary switch (20 x base frequency 0.1Hz) \*Max is [250]: Frequency adjust by 25Hz per press on momentary switch (250 x base frequency 0.1Hz)

#### F5.32 UP/DOWN Calibration Time (pg.31 or pg.70 of full manual)

F5.32 set to [1]: Pressing momentary button for more than 1second to adjust frequency continuously.
F5.32 set to [2]: Pressing momentary button for more than 2seconds to adjust frequency continuously.
F5.32 set to [5]: Pressing momentary button for more than 5seconds to adjust frequency continuously.
F5.32 set to [6]: Edge Trigger - Pressing momentary button 1 time to adjust frequency continuously.

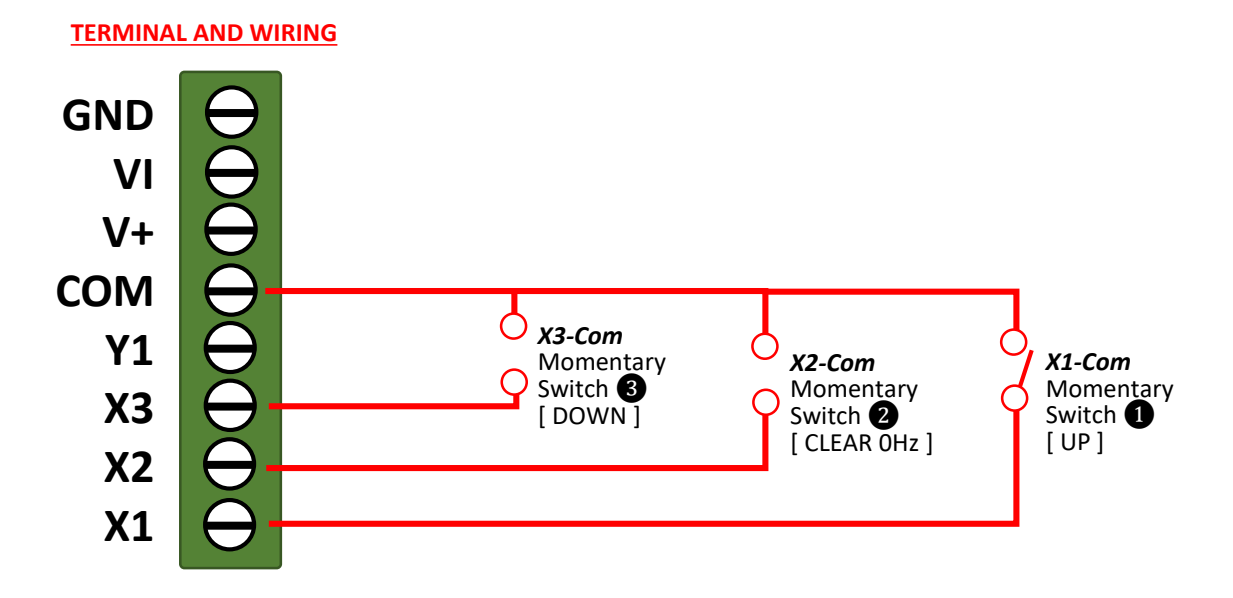

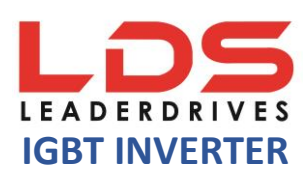

# **DIMENSION – COMPACT IGBT INVERTER**

Compact Inverter with LED Digital Display

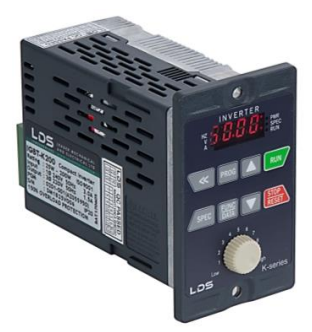

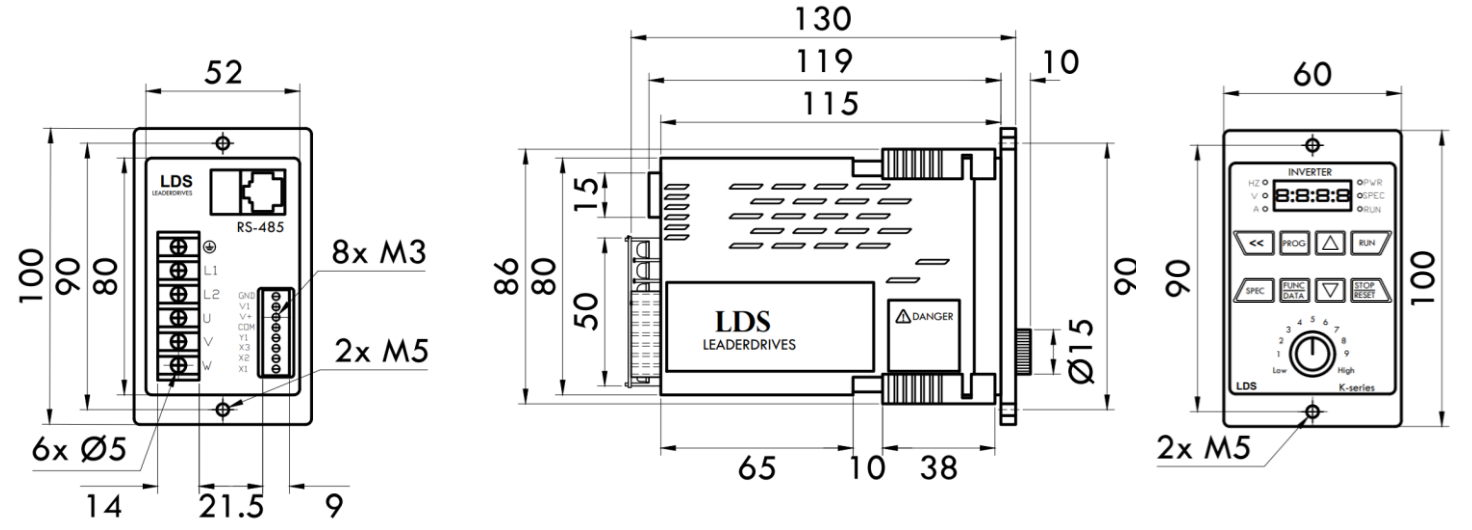

# **DIMENSION – PORTABLE KEYPAD**

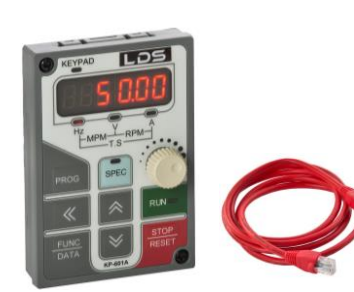

The keypad

- Enable remote control of the inverter via Modbus (RS485) Communication.
- Duplication of parameter from Inverter to Inverter.

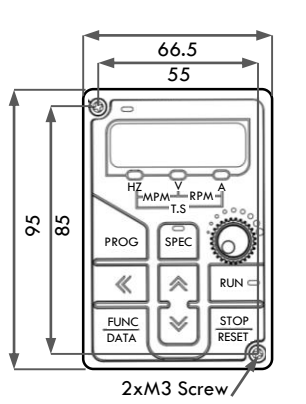

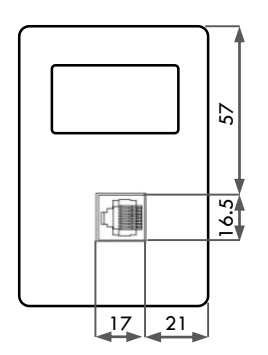